# Optimalisasi Instagram Facebook Ads

Aprilia Gozali – Digital Marketing

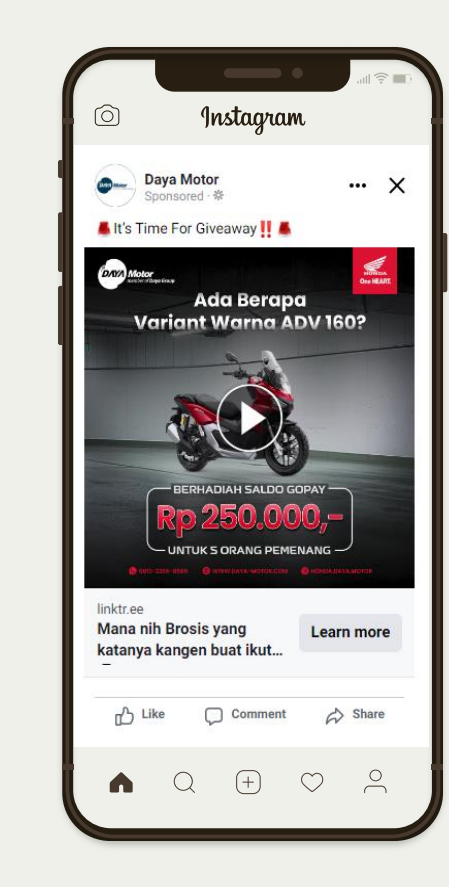

(F)

#### Kenapa Harus Menggunakan Instagram & Facebook Ads?

🔕 DataIndonesia.id

#### Jumlah Pengguna Aktif Media Sosial di Indonesia (2015-2022)

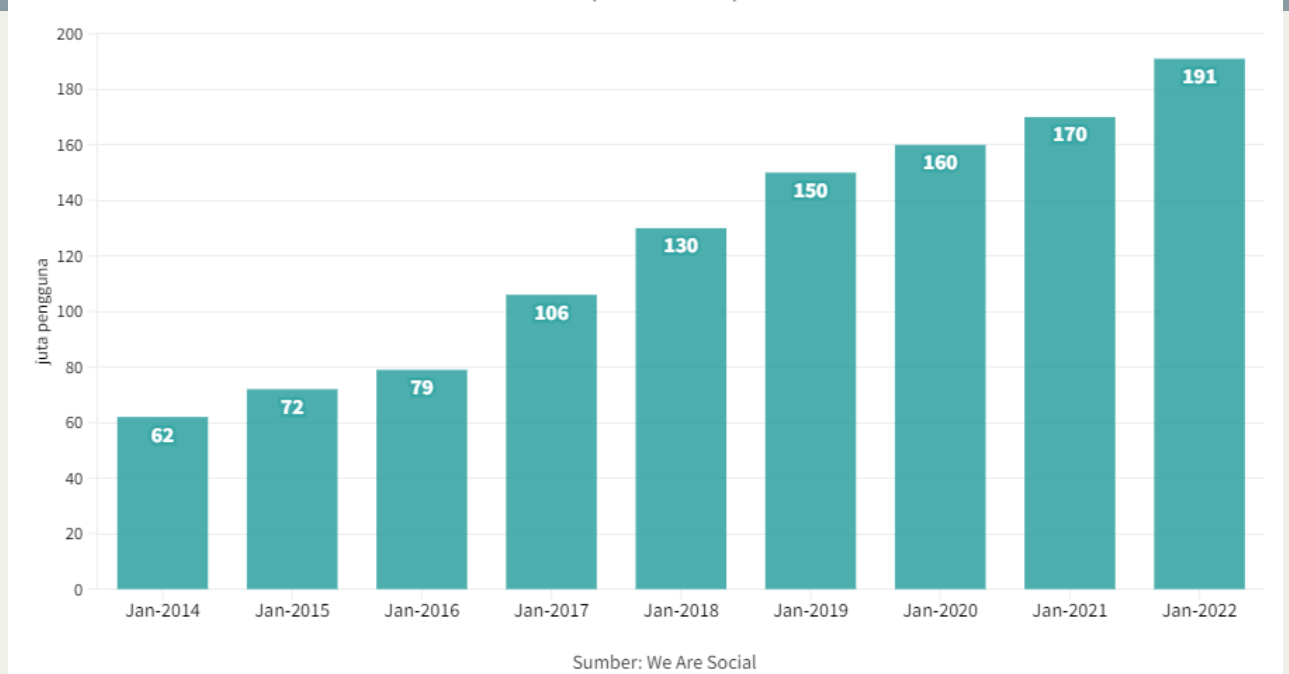

1. Jumlah pengguna Social Media semakin meningkat

2. Instagram dan Facebook Ads merupakan fitur atau platform yang bisa dimanfaatkan sebagai penunjang kegiatan promosi bisnis perusahaan

3. Tech In Asia melaporkan sebanyak 45% pengguna di Indonesia sering membeli produk yang mereka lihat di media social Instagram

#### Cara membuat Instagram & Facebook Ads

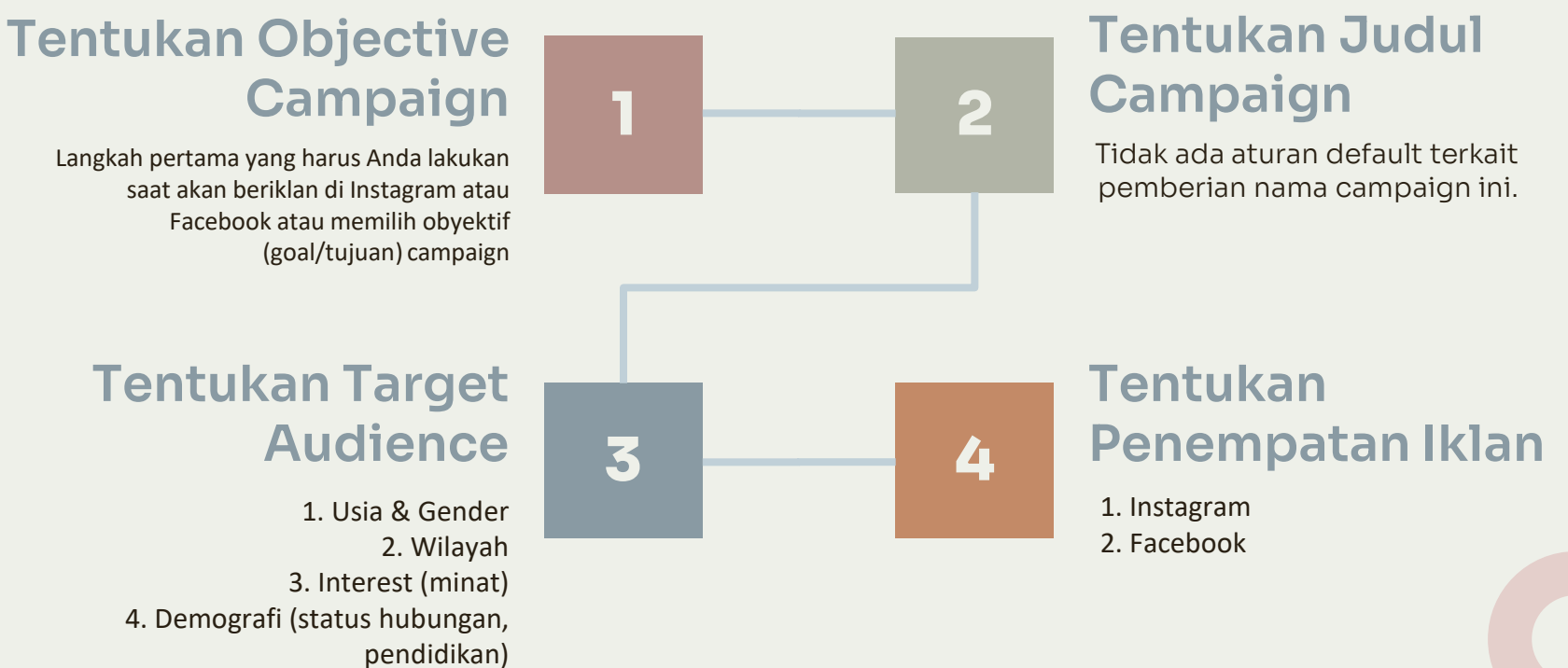

5. Behavior (perilaku pengguna/ konsumen)

#### Cara membuat Instagram & Facebook Ads

6

5

#### Tentukan Budget Iklan

 1. daily budget (budget harian)
 2. lifetime budget (setting total biaya yang akan Anda gunakan hingga akhir periode iklan)

#### Pilih Format Instagram

- 1. Single Image Satu gambar tunggal
- 2. Instagram Carrousel Menggunakan 1-10 gambar
- 3. Instagram Video Ads Format Video atau GIF
- 4. Slide Show Ads Menggunakan 10 gambar dan music
- 5. Instagram Lead ads Membantu mengumpulkan informasi dengan mengisi form
- 6. Instagram Story Menampilkan gambar dan video dalam bentuk story

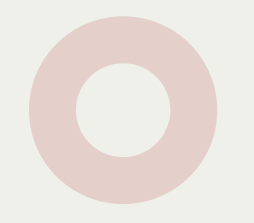

# Jenis-jenis Objective Campaign Ads

#### Awareness

- Brand Awareness
- Reach
- Video Views
- Store Location Traffic
- Link Clicks
- Landing Page Views
- Messenger and Whatsapp
- Calls

Enggagement

- Messenger, Instagram and Whatsapp
- Video Views
- Post Engagement
- Conversions

| Choose a | a campaign objective |                                                                                               |
|----------|----------------------|-----------------------------------------------------------------------------------------------|
|          | Awareness            |                                                                                               |
|          | Traffic              |                                                                                               |
|          | Engagement           |                                                                                               |
| <b>\</b> | ' Leads              | Your campaign objective is the business                                                       |
| -        | App promotion        | goal you hope to achieve by running your<br>ads. Hover over each one for more<br>information. |
|          | Sales                |                                                                                               |

#### Jenis-jenis Objective Campaign Ads Awareness

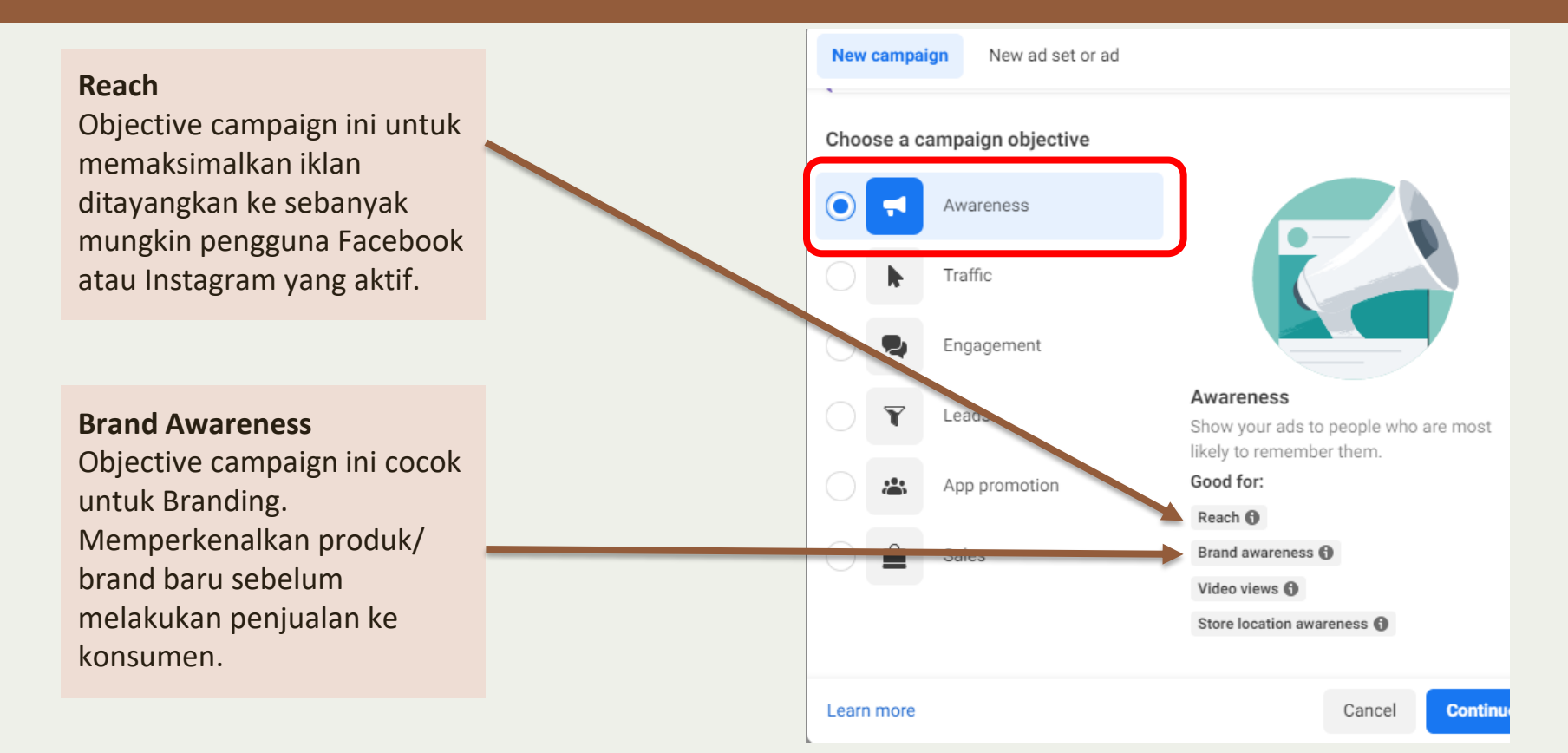

#### Jenis-jenis Objective Campaign Ads Awareness

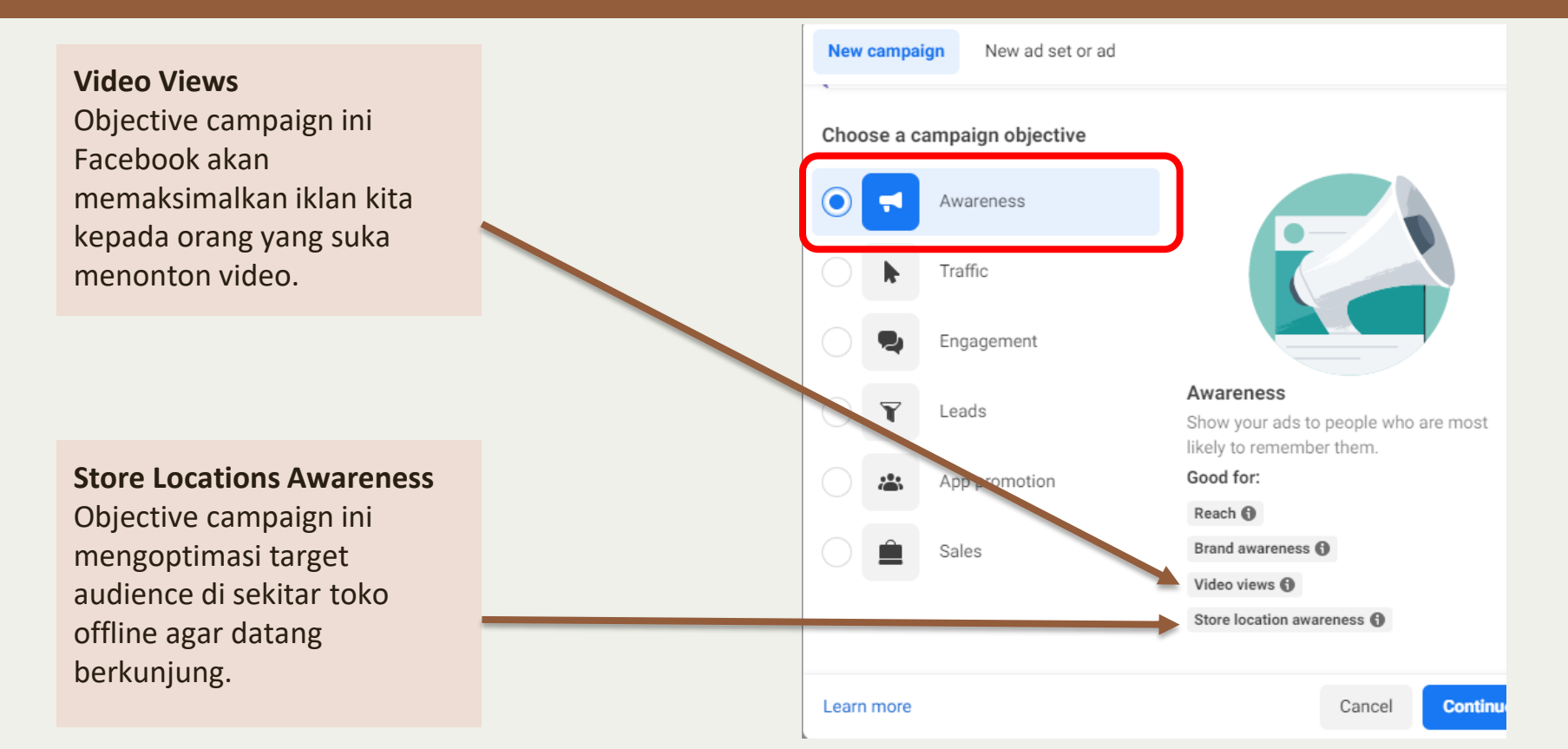

### Jenis-jenis Objective Campaign Ads Traffic

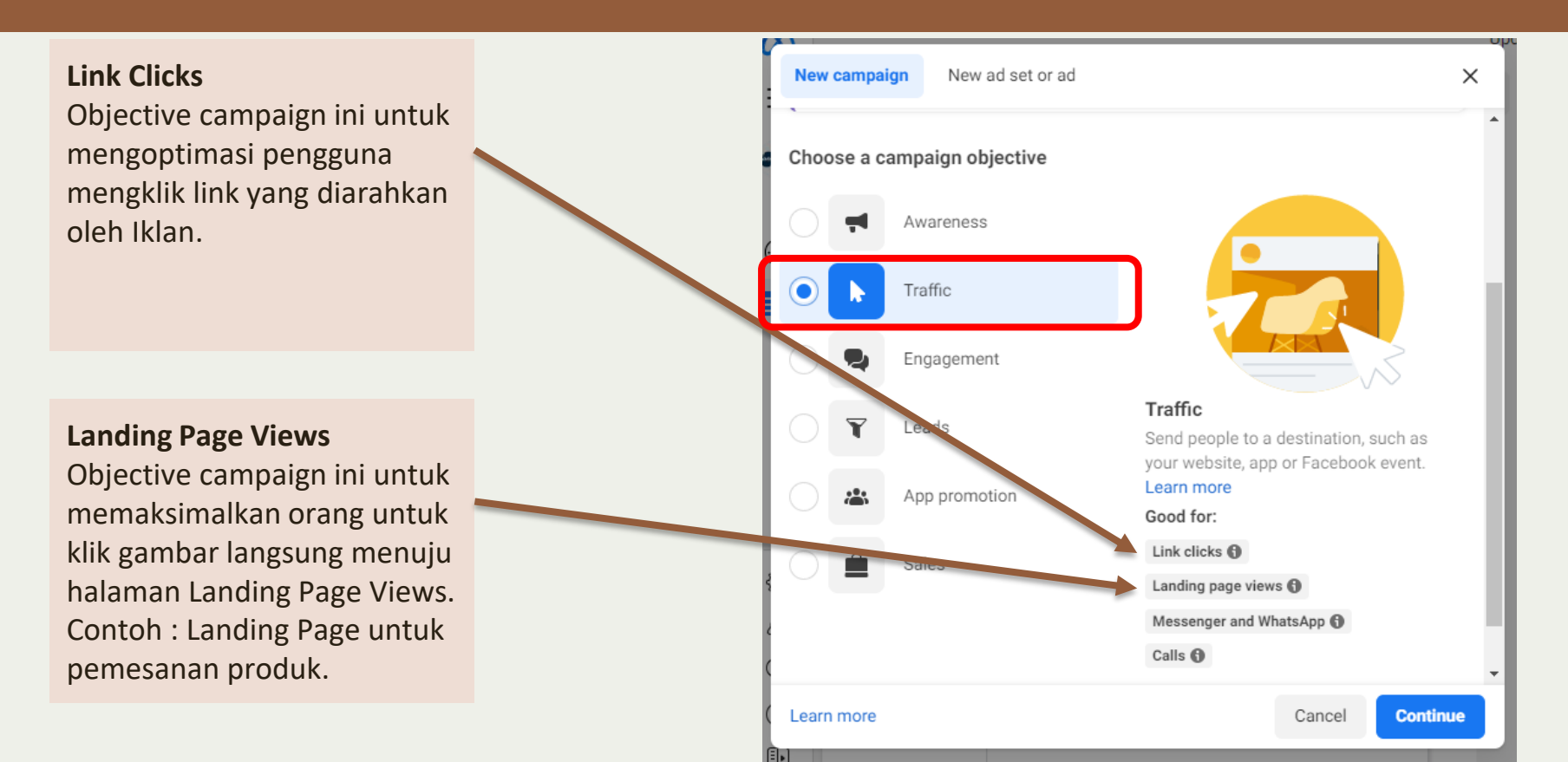

# Jenis-jenis Objective Campaign Ads Traffic

Messenger and Whatsapp Objective campaign ini untuk mengoptimasi pengguna mengklik link yang diarahkan untuk ke direct message atau whatsapp.

#### Calls

Objective campaign ini untuk memaksimalkan orang untuk mengklik link dan terhubung dengan telpon. Untuk bertanya seputar informasi produk.

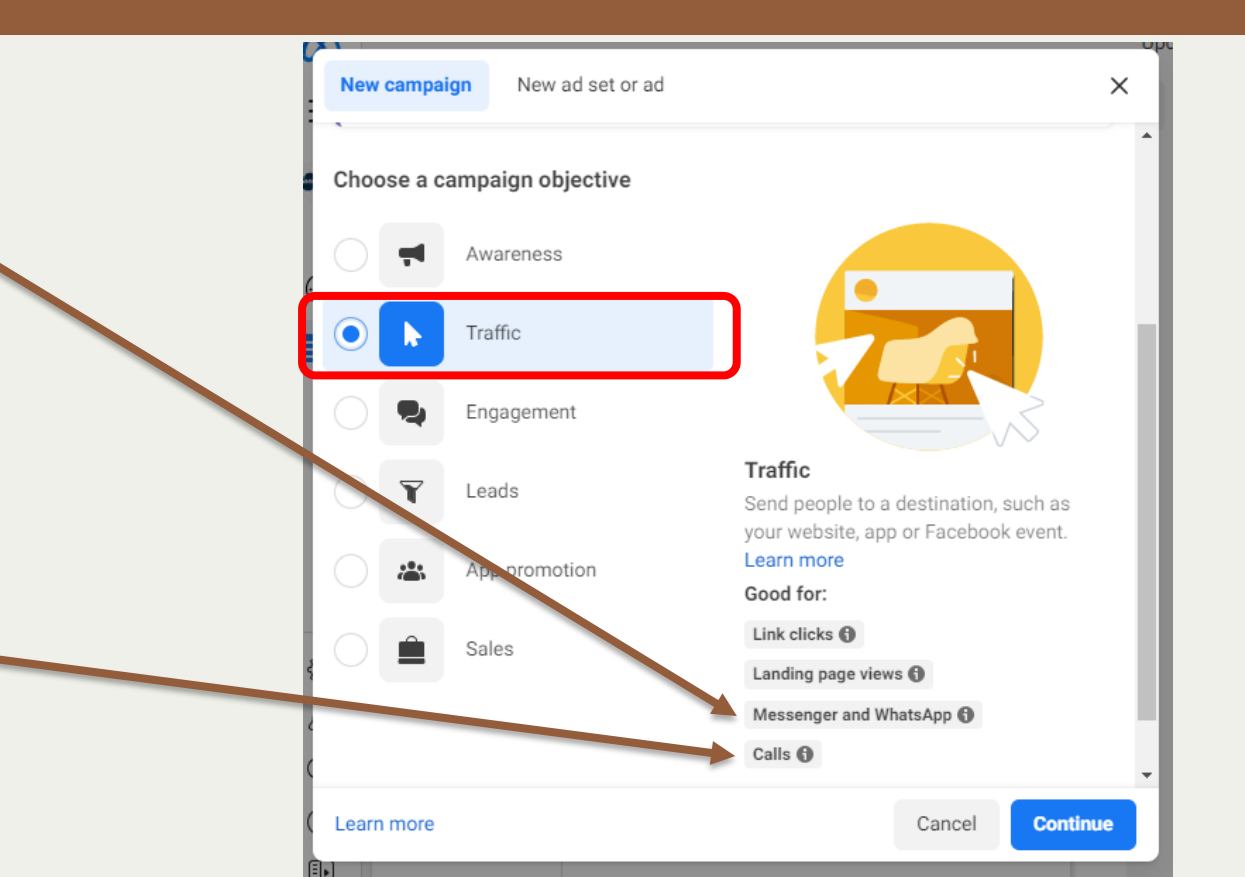

### Jenis-jenis Objective Campaign Ads Engagement

# Messenger, Instagram & Whatsapp

Objective campaign ini untuk memviralkan sebuah informasi, atau untuk survey sesuatu agar bisa berinteraksi (Like, View, Comment) tapi belum tentu membeli produk.

#### **Video Views**

Objective campaign ini untuk memaksimalkan iklan ditonton oleh pengguna yang senang menonton konten video.

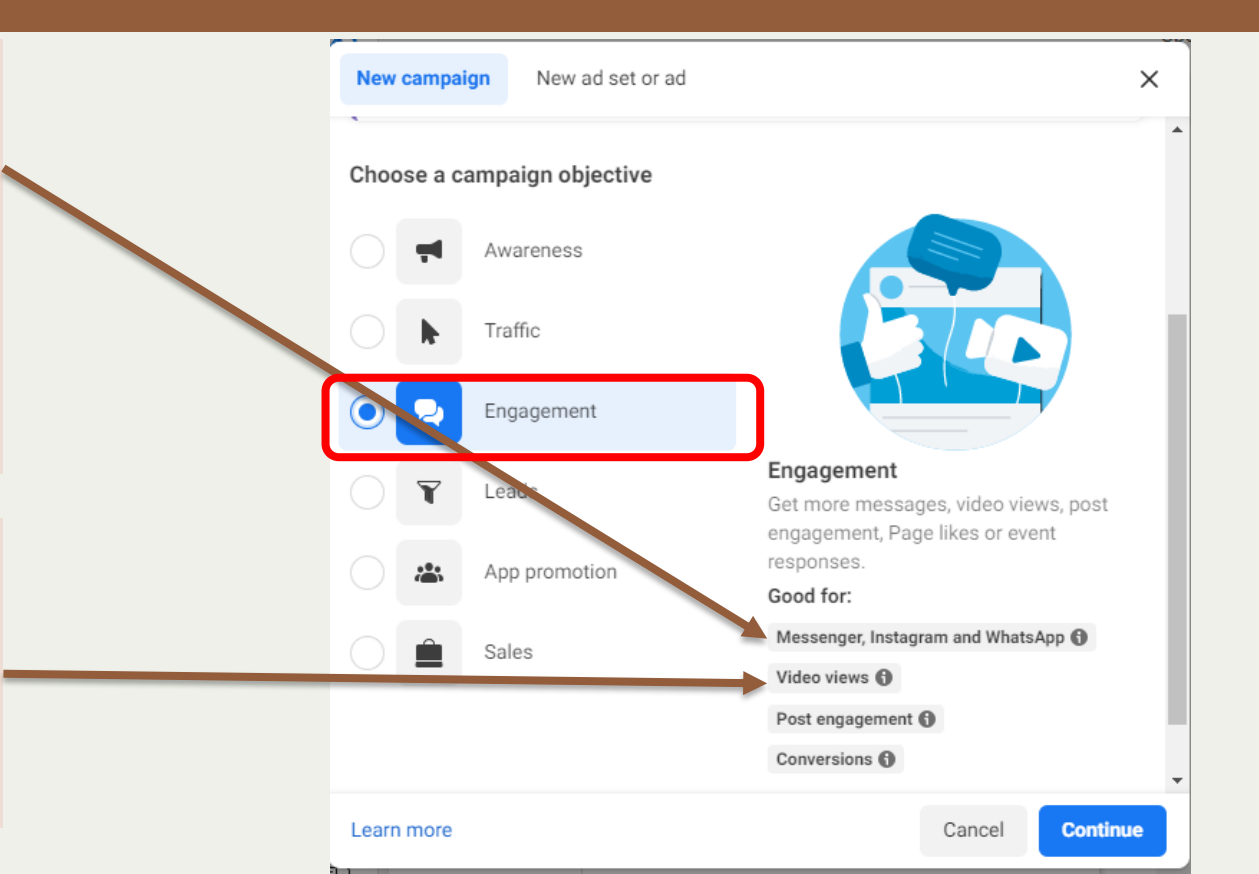

#### Jenis-jenis Objective Campaign Ads Engagement

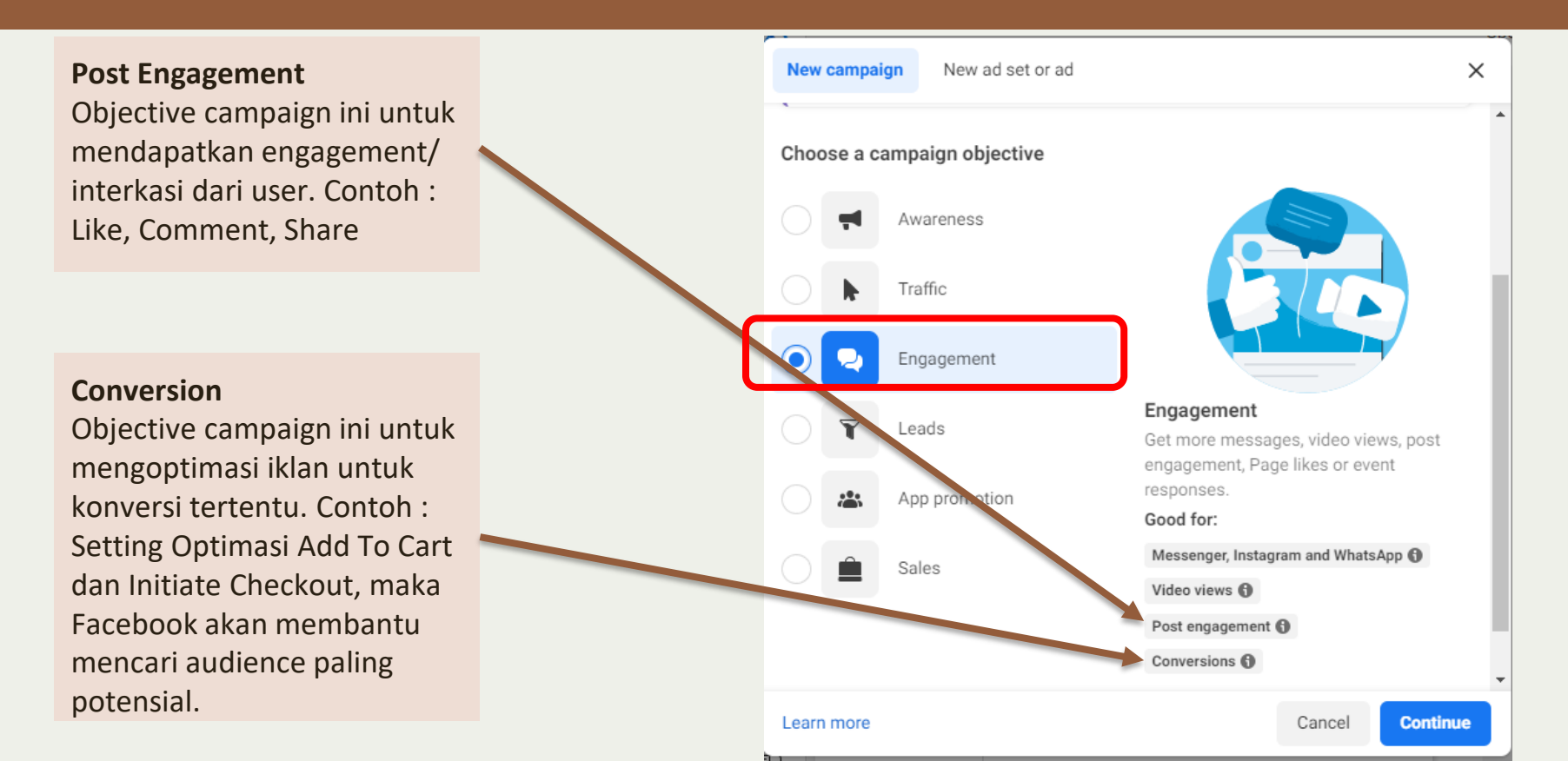

### Jenis-jenis Objective Campaign Ads Leads

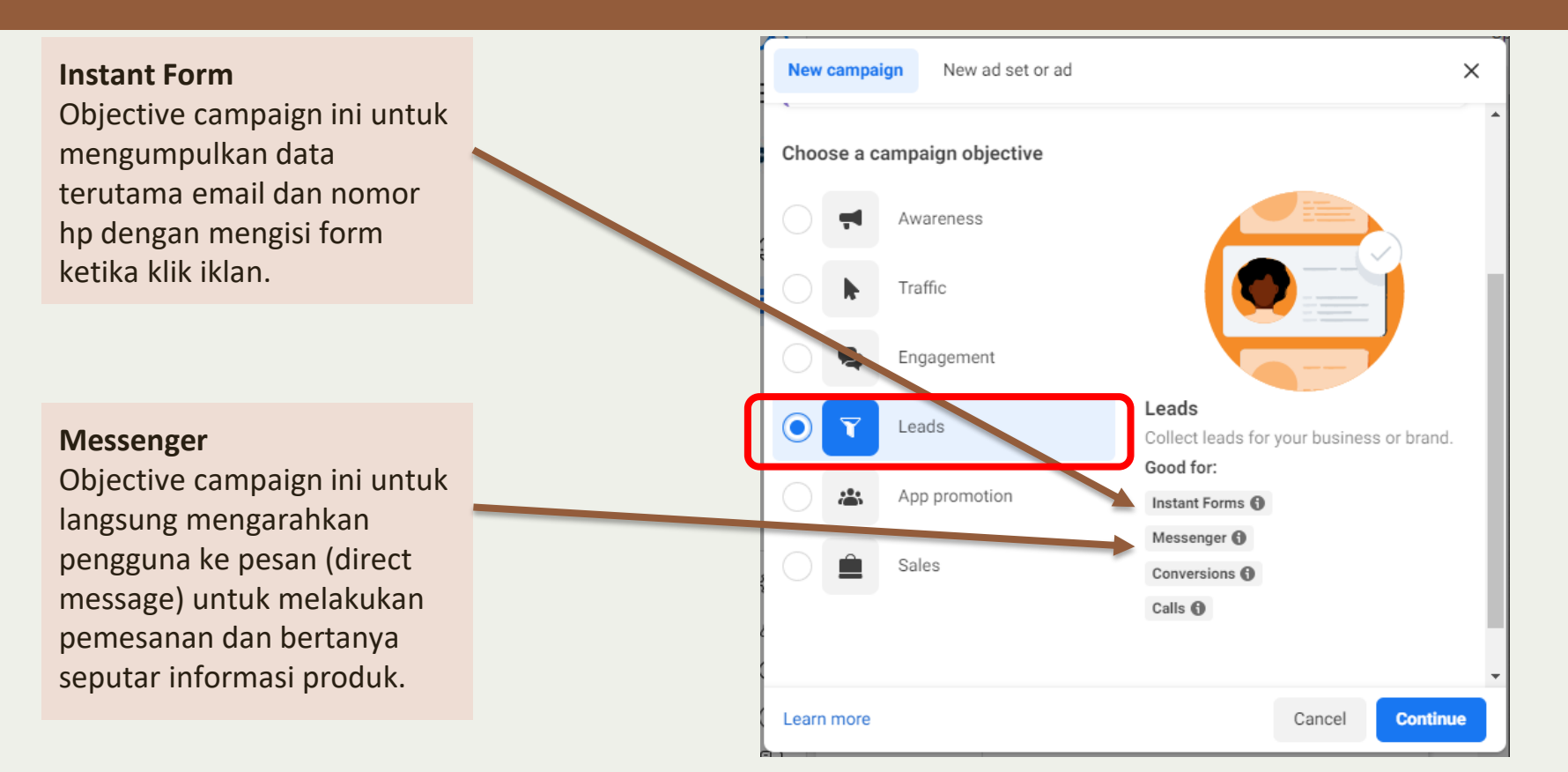

# Jenis-jenis Objective Campaign Ads Leads

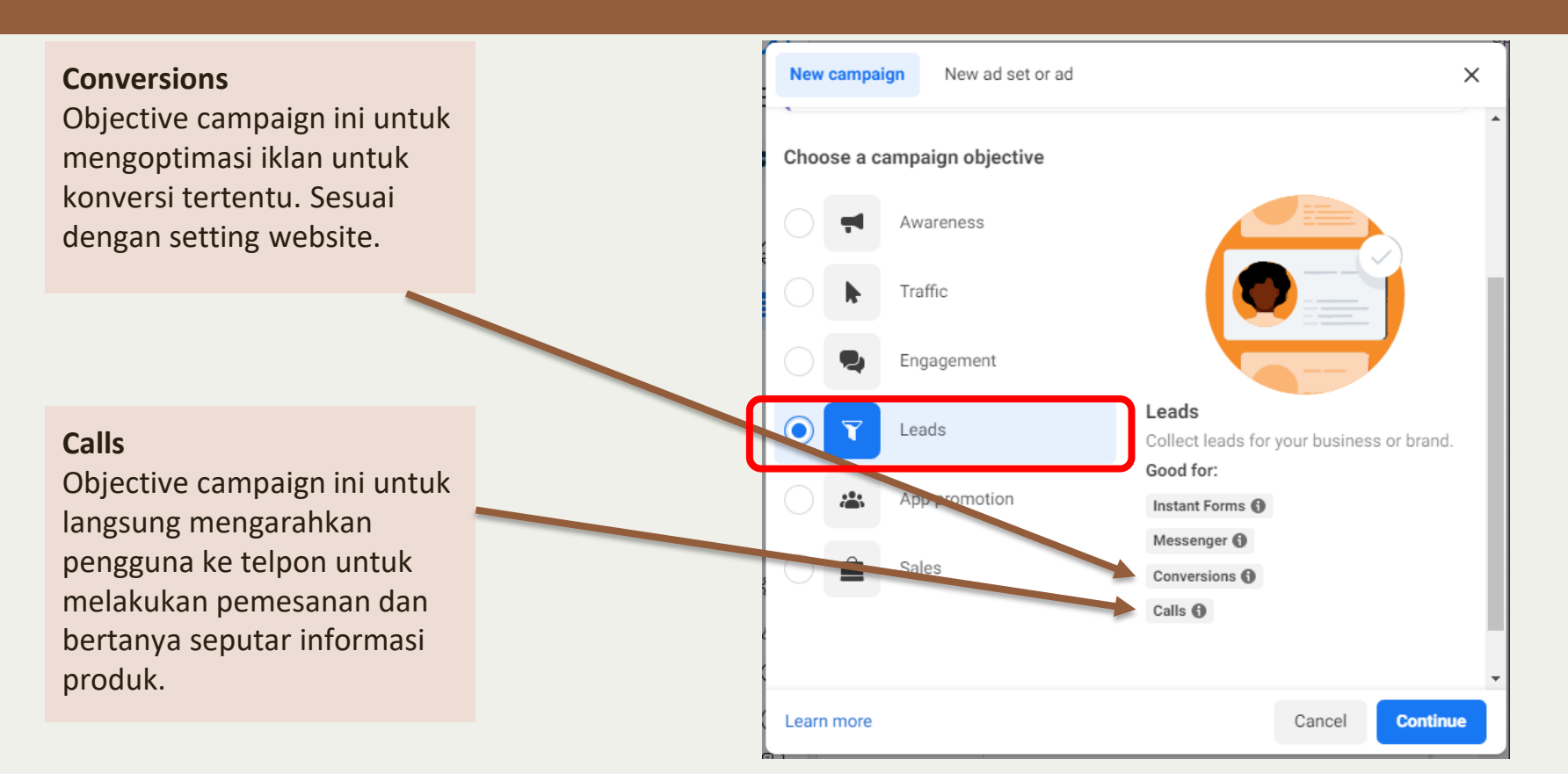

#### Jenis-jenis Objective Campaign Ads App Promotion

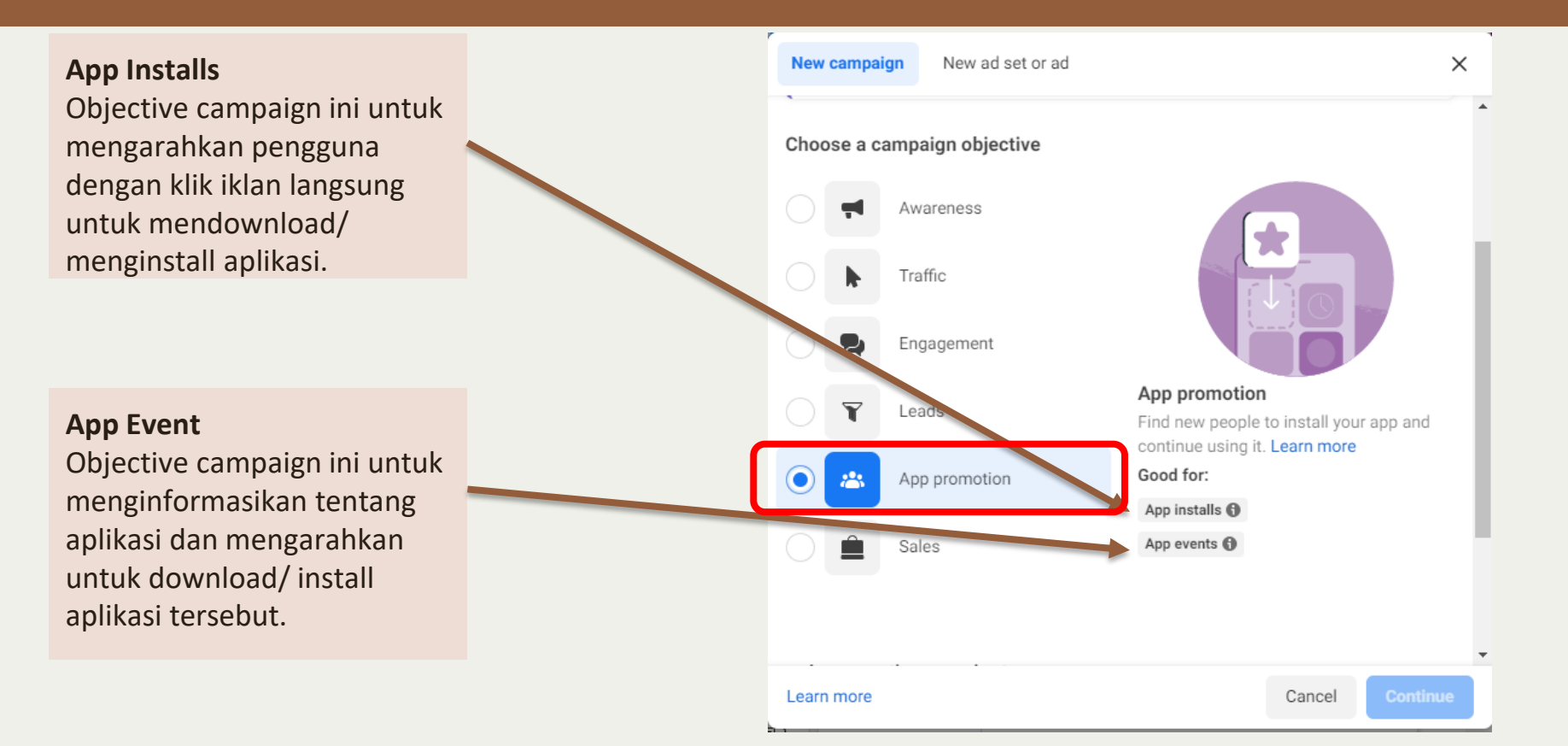

# Jenis-jenis Objective Campaign Ads Sales

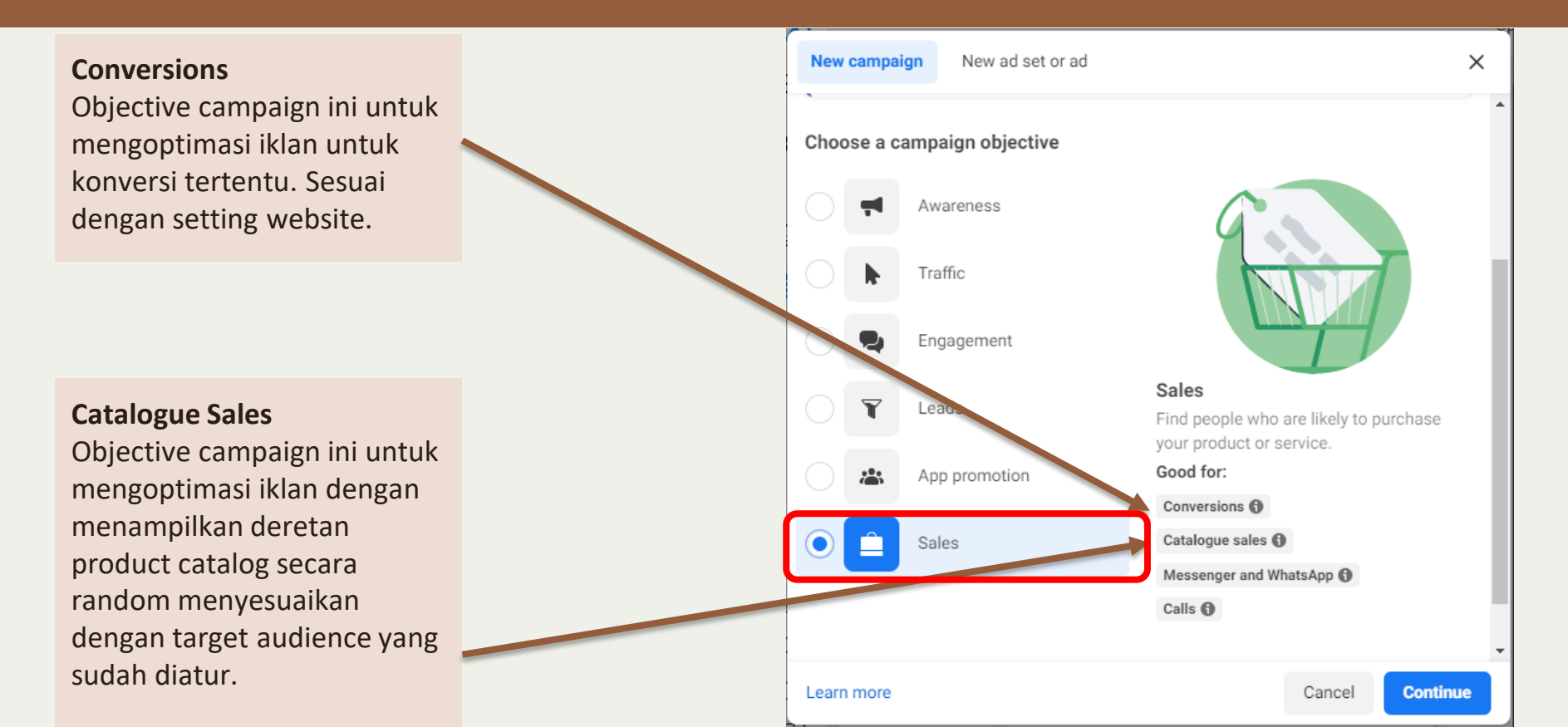

# Jenis-jenis Objective Campaign Ads Sales

Messenger and Whatsapp Objective campaign ini untuk langsung mengarahkan

pengguna ke pesan (direct message) untuk melakukan pemesanan dan bertanya seputar informasi produk.

Calls

Objective campaign ini untuk langsung mengarahkan pengguna ke telpon untuk melakukan pemesanan dan bertanya seputar informasi produk.

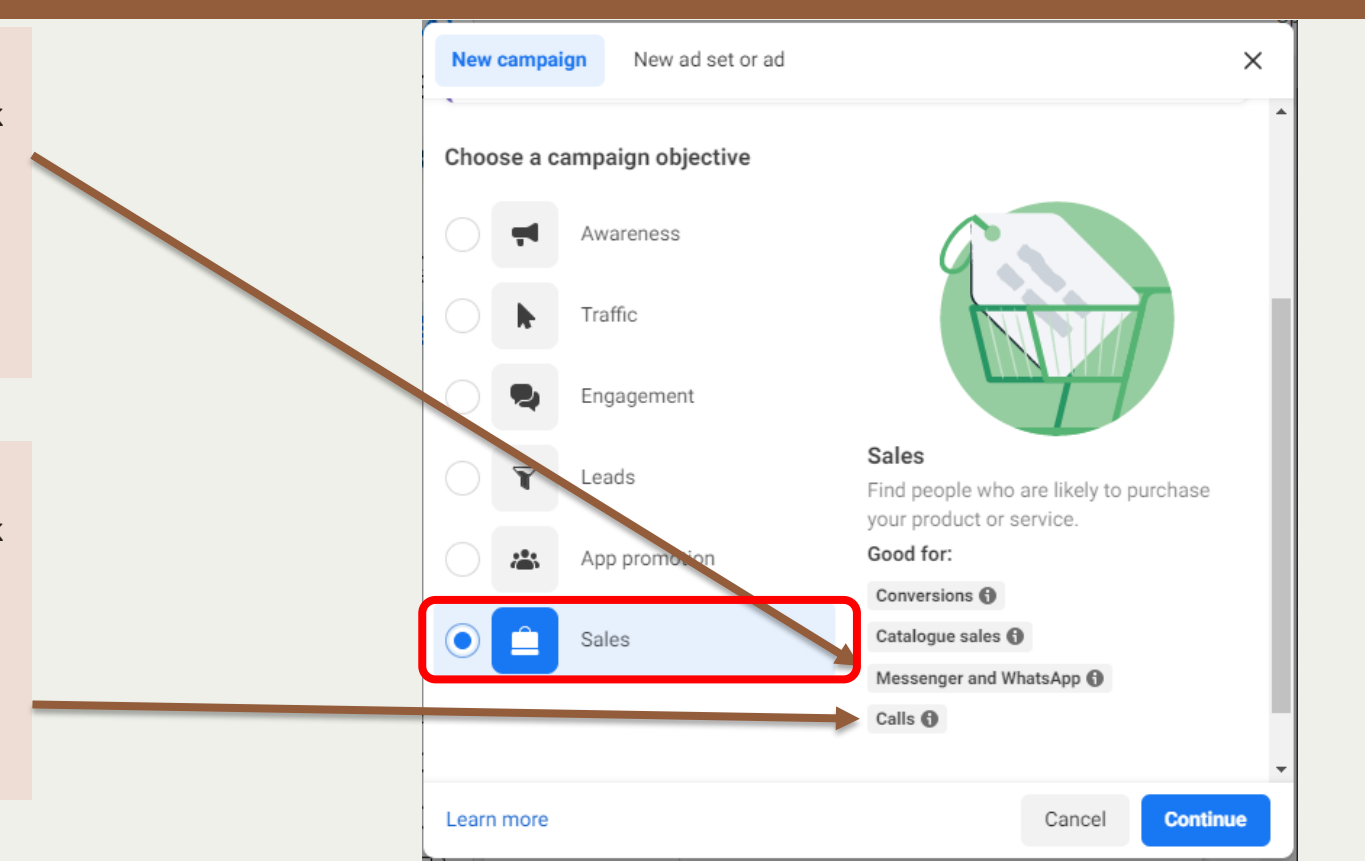

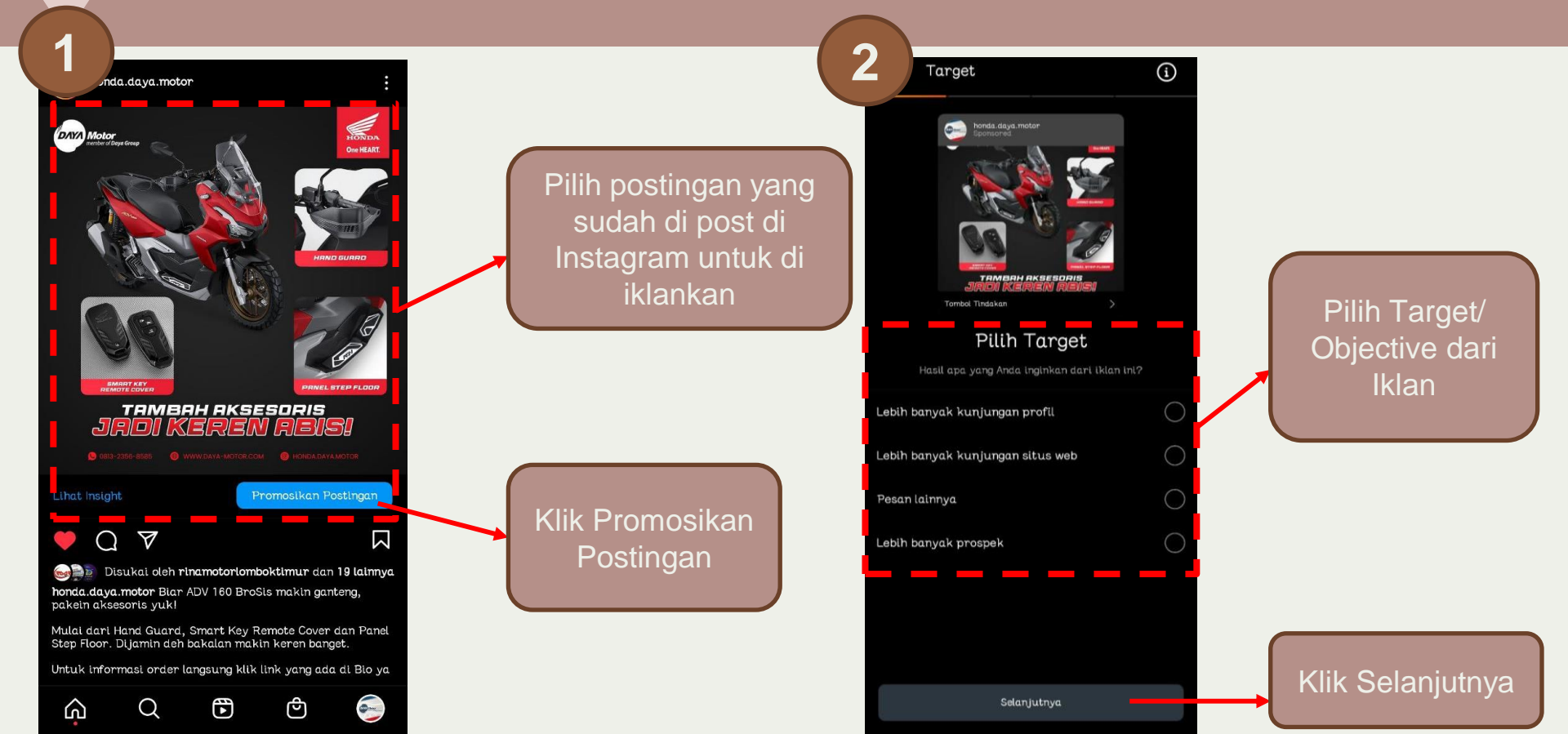

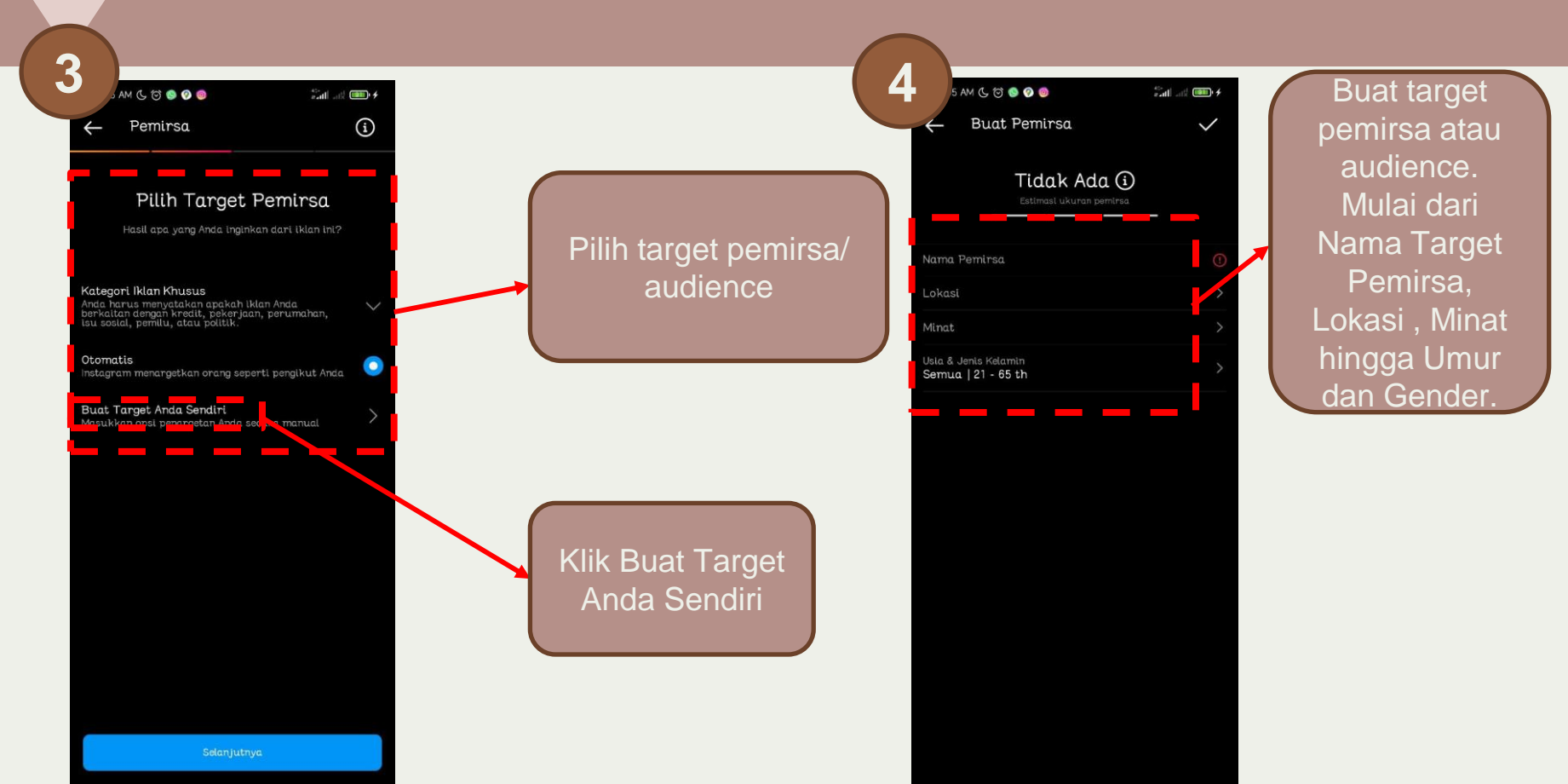

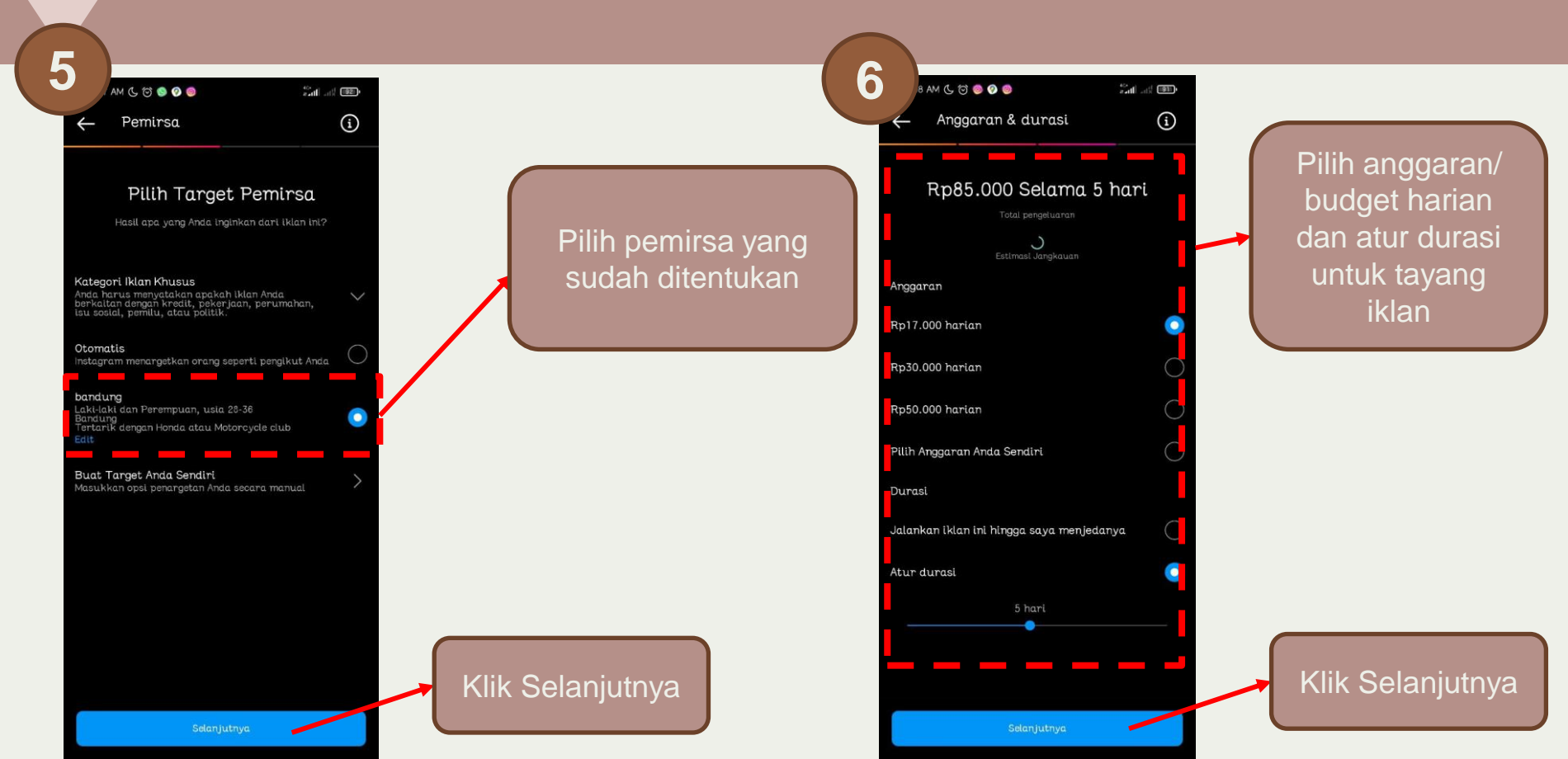

Pilih metode

pembayaran

8

9 AM 🕓 🗇 💿 🧭 💿

mfo pisnis dan pajak

Bank Transfer via BNI

Doku Wallet 🛛 🎇

Bank Transfer via Mandiri

Tambahkan metode pembayaran

Kartu debit atau kredit 🛛 🗤 🌆

Bank Transfer (Other Banks) 🛛 🛲 🚥

ter and and the

Ο

 $\cap$ 

0

Pilih pembayaran

sesuai dengan

metode

pembayaran

yang dimiliki

Klik Selanjutnya

Tambahkan informasi pembayaran

| 3 AM 🕲 🗑 🚳 🥥 🔘                                                           | 10 11 11 10 10 10 10 10 10 10 10 10 10 1 |
|--------------------------------------------------------------------------|------------------------------------------|
| ← Ulasan                                                                 |                                          |
|                                                                          |                                          |
| Tinjau Iklan                                                             | Anda                                     |
| Pratinjau iklan                                                          | >                                        |
| Target iklan<br>Lebih banyak kunjungan profil  @he                       | onda.da.ya.motor                         |
| Pemirsa<br>bandung   28-36   Bandung                                     |                                          |
| Anggaran & durasi<br>Rp85.000 / 5 hari                                   |                                          |
| <b>Pembayaran</b><br>Tambahkan metode pembayaran bar                     | ru <b>O</b> >                            |
| iklan ditinjau dalam 24 jam, meskip<br>kasus dibutubkan waktu lebih jama | oun dalam beberapa                       |
| Anda bisa menjeda belanja ikian kap                                      | an saja.                                 |
|                                                                          |                                          |
|                                                                          |                                          |
|                                                                          |                                          |
|                                                                          |                                          |
|                                                                          |                                          |
|                                                                          |                                          |
|                                                                          |                                          |
|                                                                          |                                          |
| Promosikan Post                                                          | lingan                                   |
|                                                                          |                                          |

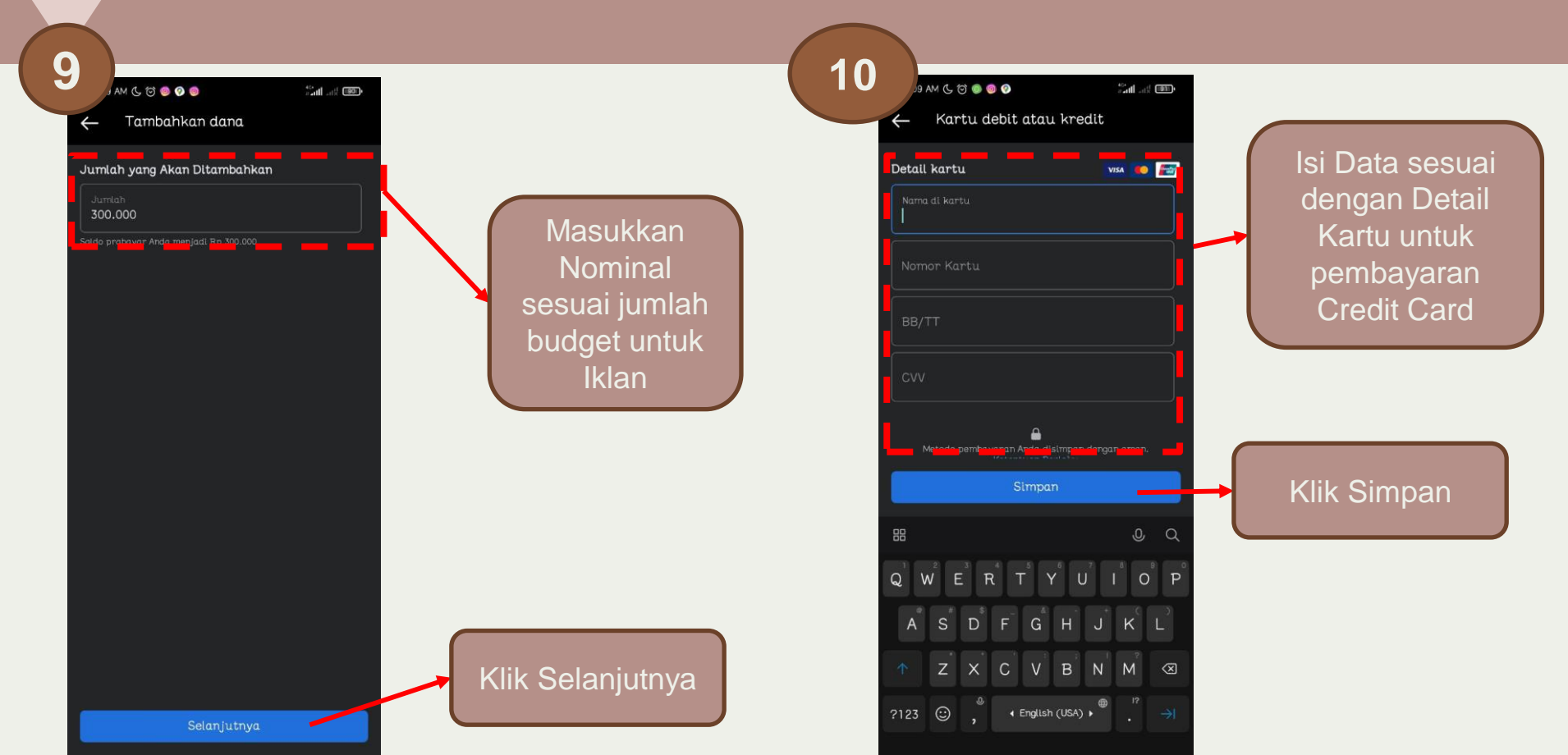

| 1                                                                                                    |                                                    |
|----------------------------------------------------------------------------------------------------|----------------------------------------------------|
|                                                                                                    | a all and                                          |
| Ulasan                                                                                                    |                                                    |
|                                                                                                    |                                                    |
| Tinjau Iklan /                                                                                                    | Anda                                               |
| Pratinjau iklan                                                                                                    | >                                                  |
| Target iklan<br>Lebih banyak kunjungan profil  @hono                                                                   | da.daya.motor                                      |
| Pemirsa<br>bandung   28-36   Bandung                                                                                   |                                                    |
| <b>Anggaran &amp; durasi</b><br>Rp85.000 / 5 harl                                                                      |                                                    |
| <b>Pembayaran</b><br>Tambahkan metode pembayaran baru                                                                  | • >                                                |
| Iklan ditinjau dalam 24 jam, meskipur<br>kasus dibutuhkan waktu lebih lama. S<br>Anda bisa menjeda belanja iklan kapar | n dalam beberapa<br>Setelah dijalankan,<br>n saja. |
|                                                                                                    |                                                    |
|                                                                                                    |                                                    |
|                                                                                                    |                                                    |
|                                                                                                    |                                                    |
|                                                                                                    |                                                    |
|                                                                                                    |                                                    |
|                                                                                                    |                                                    |

Dengan membuat iklan, Anda setuju dengan i Berliklan instagram Setelah semua proses selesai klik promosikan postingan

| Sourch and fi | lter   |                                                                                       |                                 |                                          |                                              |                       |                              |
|---------------|--------|---------------------------------------------------------------------------------------|---------------------------------|------------------------------------------|----------------------------------------------|-----------------------|------------------------------|
|               |        |                                                                                       |                                 |                                          |                                              | 1 Sep 2021-30 Sep     | 2022 💌                       |
| Campaigns     | ;      | CO Ad s                                                                               | sets                            |                                          | Ads                                          |                       |                              |
| Cieate (      | i -    | 🖋 Edit 💌 More 🕶 Previe                                                                | 3W                              | View Setup 🔵 🚻 Columns                   | : Custom 👻 📲 Bri                             | eakdown 🔻 Rep         | oorts 💌                      |
| off/On        | Ad     |                                                                                       | - Delivery↑                     | Ad set name                              | <ul> <li>Bid strategy<br/>Ad set</li> </ul>  | Budget<br>Ad set      | Last sigr<br>edit            |
|               |        | New Awareness ad                                                                      | <ul> <li>Setup error</li> </ul> | New Awareness ad set<br>0 active ads     | Highest volume<br>Daily unique reach         | Rp250,000<br>Lifetime | -                            |
|               | ***    | Giveaway ADV 160                                                                      | <ul> <li>Completed</li> </ul>   | Giveaway ADV 160<br>0 active ads         | Highest volume<br>Link clicks                | Rp230,000<br>Lifetime | <b>12 Jul 2</b><br>79 days a |
|               |        | Postingan Instagram: Fitur Eksis si Generas.                                          | • Completed                     | Instagram Post<br>0 active ads           | Highest volume                               | Using campaig         |                              |
|               | 100 00 |                                                                                       | <ul> <li>Completed</li> </ul>   | Instagram Post                           | Highest volume                               | Using campaig         |                              |
|               |        | Postingan Instagram: Kalo BroSis cari yang                                            | Gompleted                       | 0 active ads                             | Link clicks                                  |                       |                              |
|               |        | Postingan Instagram: Kalo BroSis cari yang<br>Postingan Instagram: #HondaVario150 Mat | Completed                       | 0 active ads Instagram Post 0 active ads | Link clicks<br>Highest volume<br>Link clicks | Using campaig         |                              |

Semua history iklan yang sudah tayang dan berjalan baik di Instagram dan Facebook akan muncul di History Ads Manager dalam Facebook/ Meta Business

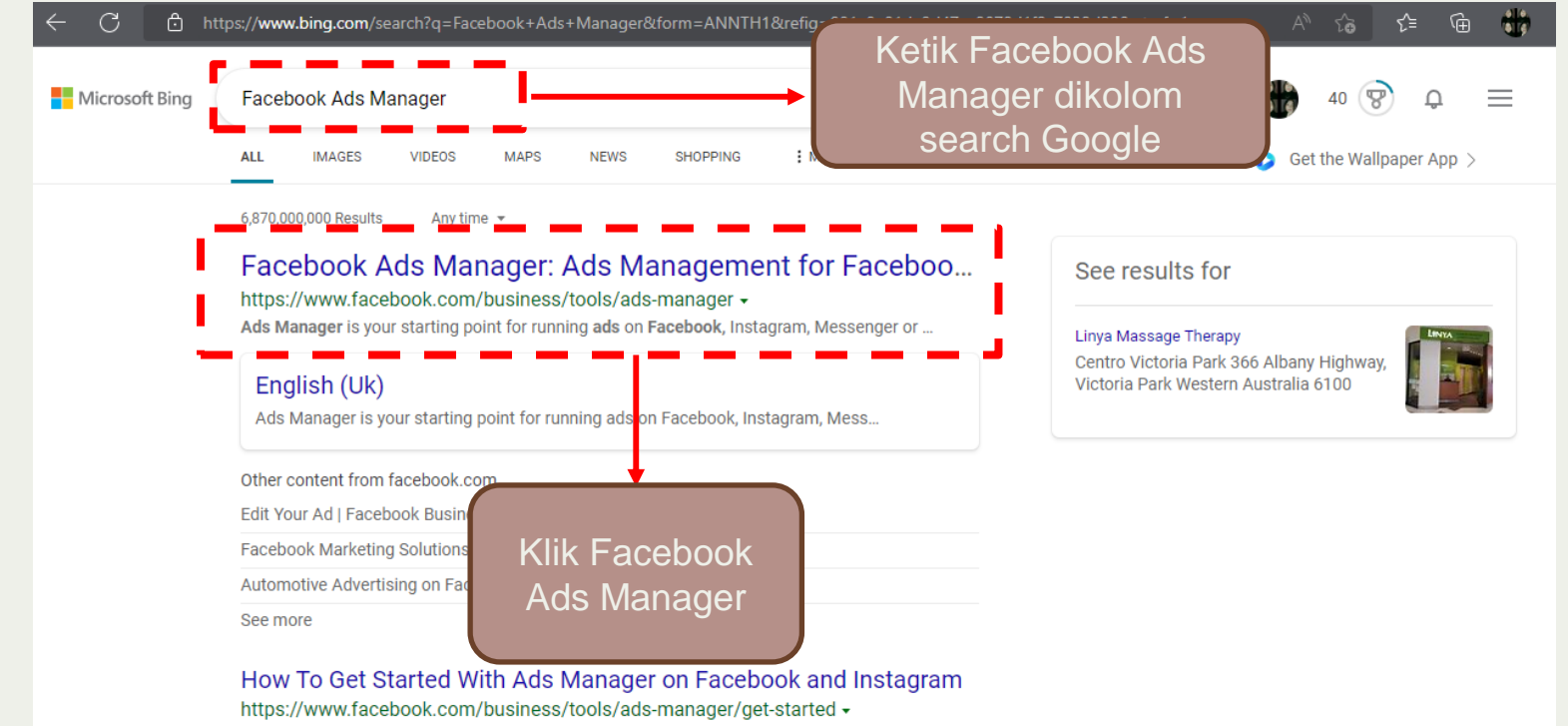

Getting started with Ads Manager. Make sure you have a Facebook Business Page. Once you create a Page, you'll automatically have an Ads Manager account. View your ad account ...

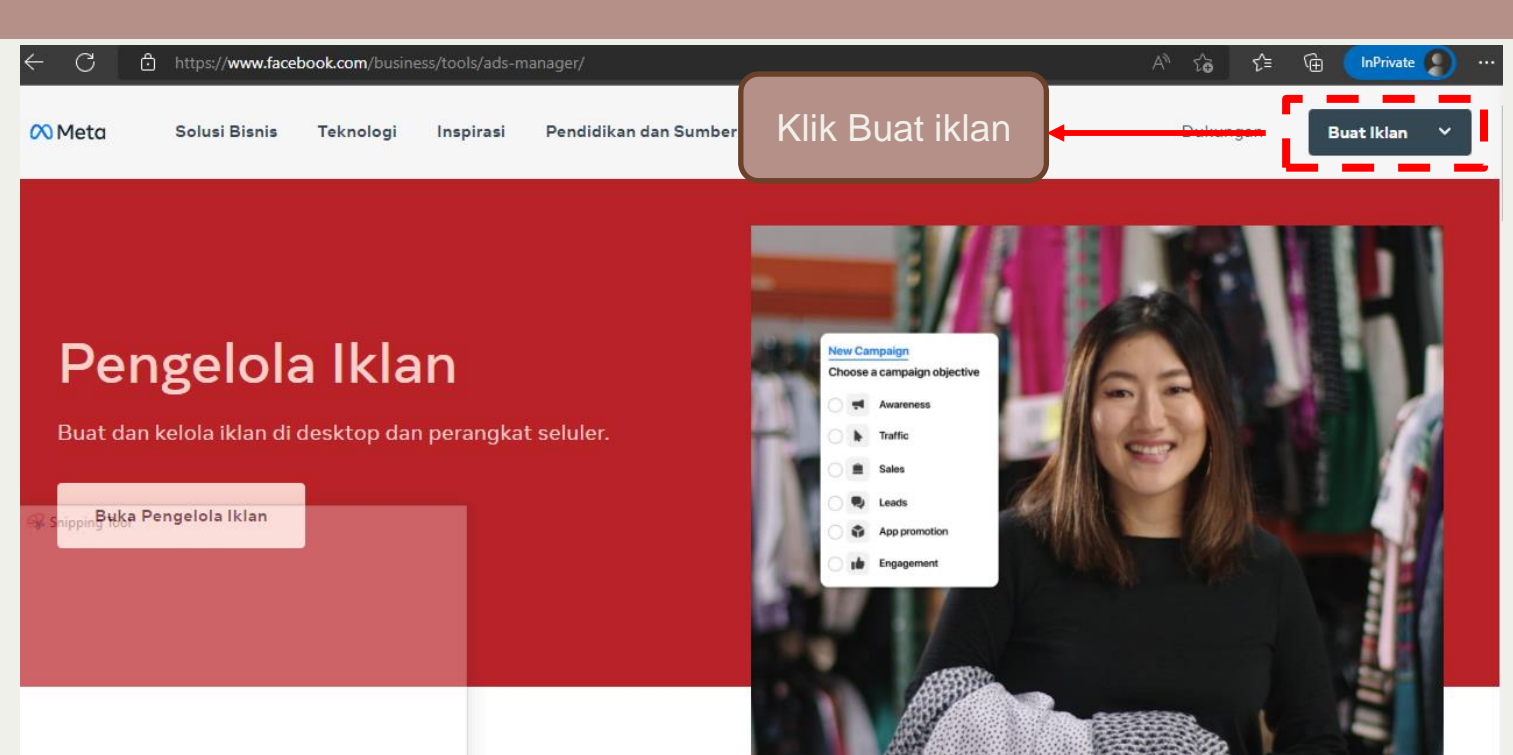

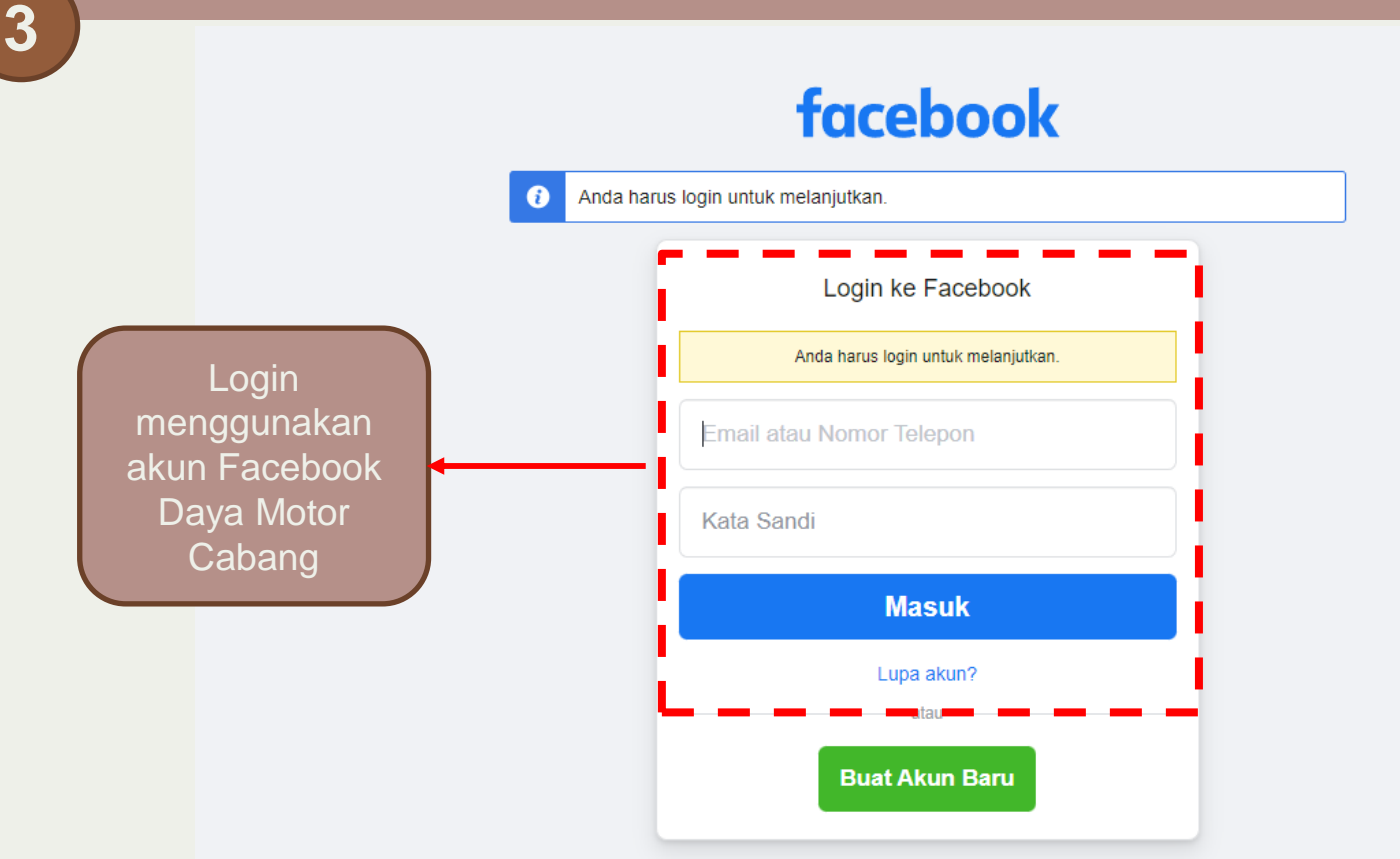

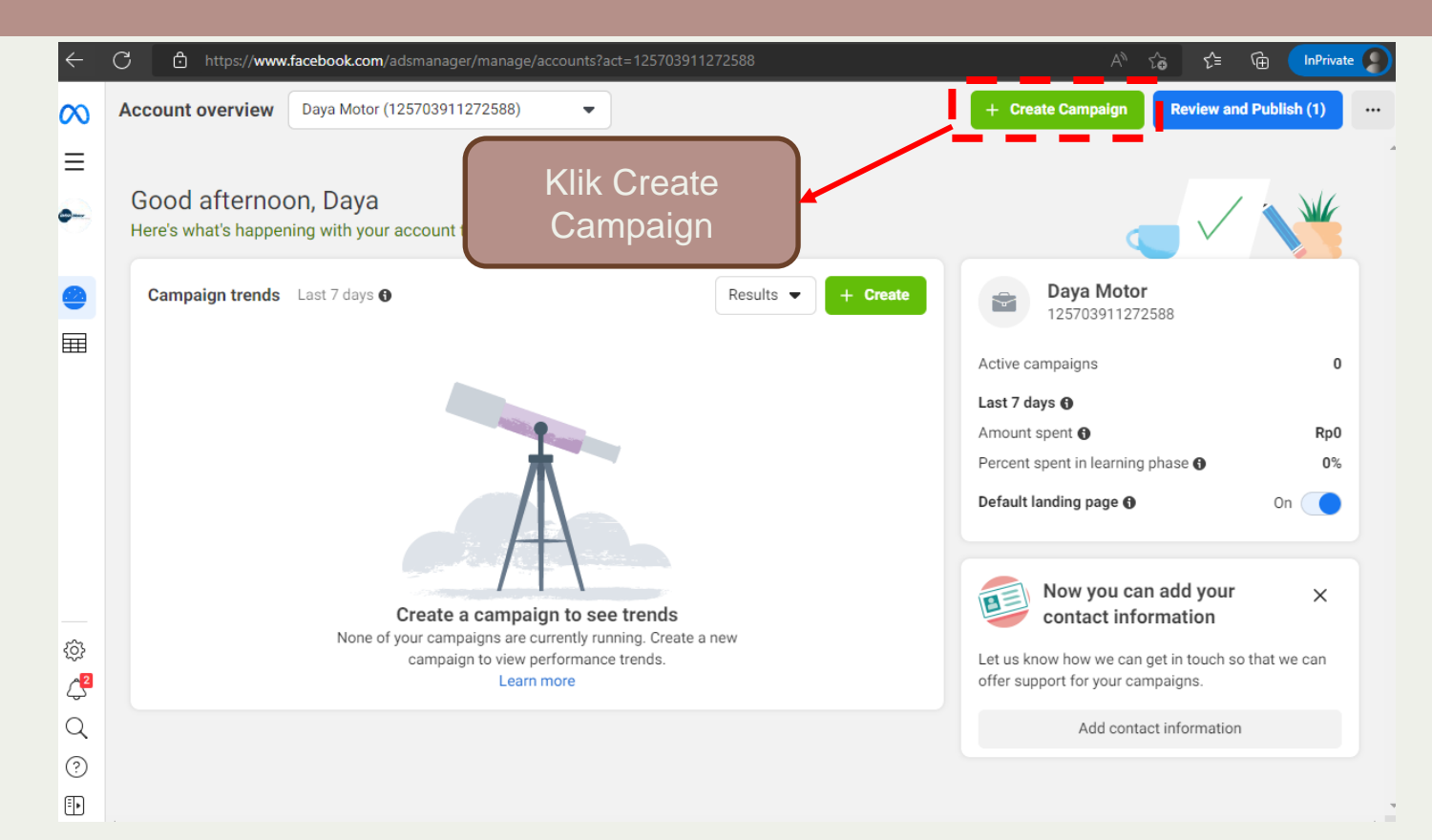

4

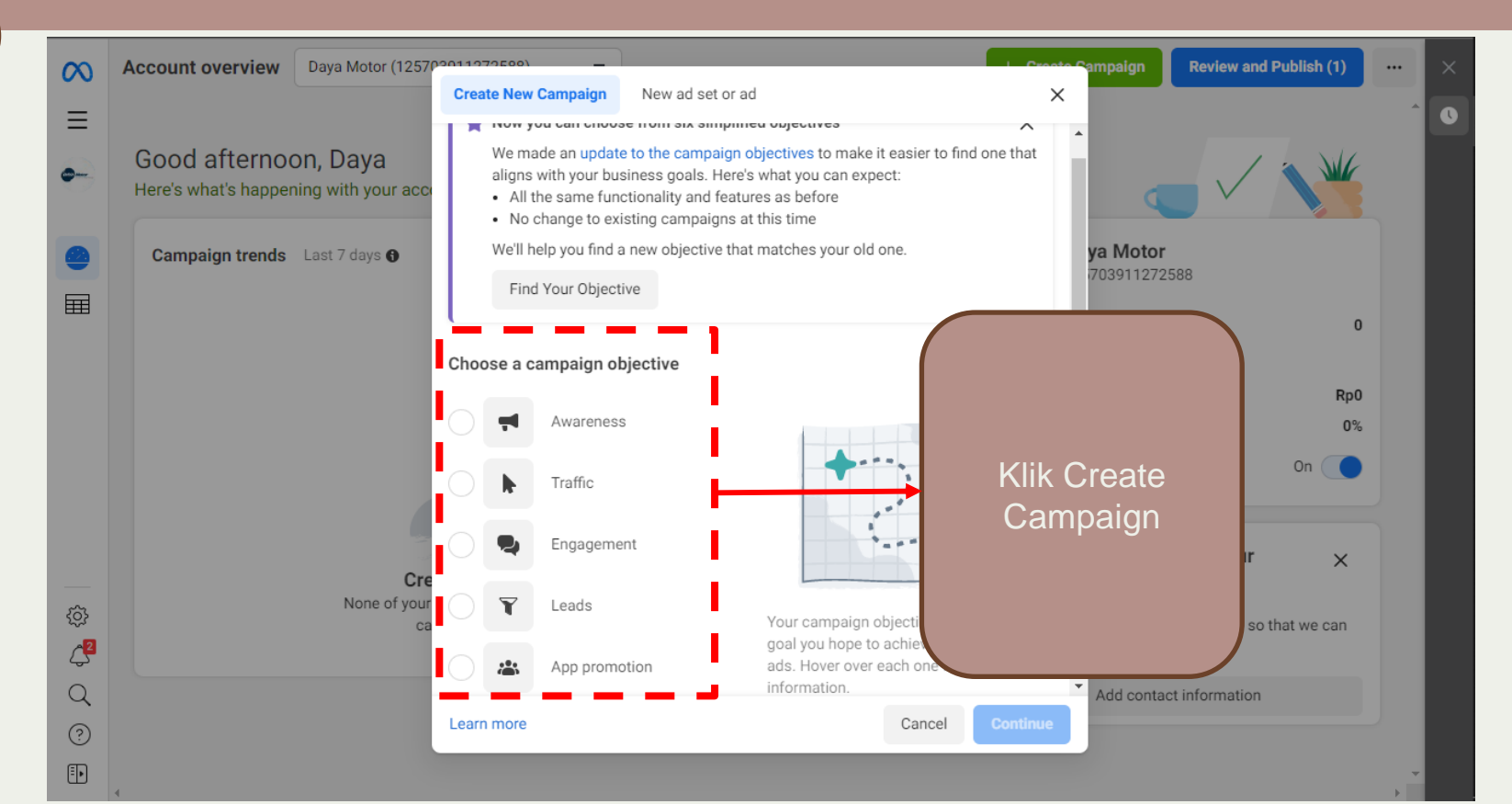

| 0            | ∞ × 2022-09-23-Givea        | 2022-09-23-GiveawayHondaADV                                            | 160_Awereness > 😳 1 Ad set > 🗂 1 Ad          | • In draft                                        |
|--------------|-----------------------------|------------------------------------------------------------------------|----------------------------------------------|---------------------------------------------------|
|              | Bill Bill New Awarenes      |                                                                        | C Edit 👁 Review                              |                                                   |
|              | New Aware                   | Campaign name                                                          |                                              | I ulis nama Campaign<br>dengan format             |
|              | ()<br>()                    | 2022-09-23-GiveawayHondaADV160_Awa                                     | Create Template                              | Tahun-Bulan-Tanggal-<br>Nama Iklan_Kategori Iklan |
|              |                             | Special ad categories<br>Declare if your ads are related to credit, em | ployment or housing, or about social issues, | (Awareness, Traffic dll)                          |
| Untu<br>koso | k categories<br>ongkan saja | Categories No categories declared                                      |                                              |                                                   |
|              |                             | Campaign details<br>Buying type<br>Auction                             | 🤮 See recommendati                           |                                                   |
|              | ©<br>↓ ■                    | Campaign objective <b>6</b><br>Awareness                               |                                              |                                                   |
|              |                             | Show more options -                                                    |                                              |                                                   |
|              |                             | Close 🗸 All edits saved                                                |                                              | Next                                              |

A/B test adalah fitur untuk mengaktifkan bila kita menjalankan 2 iklan dengan konten yang serupa untuk melihat sejauh mana iklan yg efektifnya

> 송 스<sup>6</sup>

Q

(?)

۰.

2022-09-23-GiveawayHondaADV160\_Awereness > 😁 1 Ad set > 🗂 1 Ad Review A/B test Create A/B test Try different images, ad text, audiences and more to see which one performs best. Learn more Advantage campaign budget 🔶 Advantage campaign budget will distribute your budget across ad sets to get more results depending on your delivery optimisation choices and bid strategy. You can control spending on each ad set. Learn more Campaign budget Lifetime budget Rp7,000,000 IDR / Your lifetime campaign budget of Rp7.000.000 looks higher than usual. If it's correct, you can ignore this warning. You won't spend more than Rp7.000.000 during the lifetime of your campaign. You'll spend more on davs with more opportunities and less on days with fewer opportunities. Learn more Bid strategy options have changed  $\times$ We renamed our bid strategy options to make them easier to understand and compare. Learn more Campaign bid strategy Highest volume

Untuk budget klik On sehingga bisa mengatur budget/ uang yang akan digunakan untuk iklan. Gunakan Lifetime Budget (Uang yang digunakan selama Iklan berlangsung) sehingga tidak melebihi target.

In draft

•••

Klik Next

ondaADV160\_Aw...

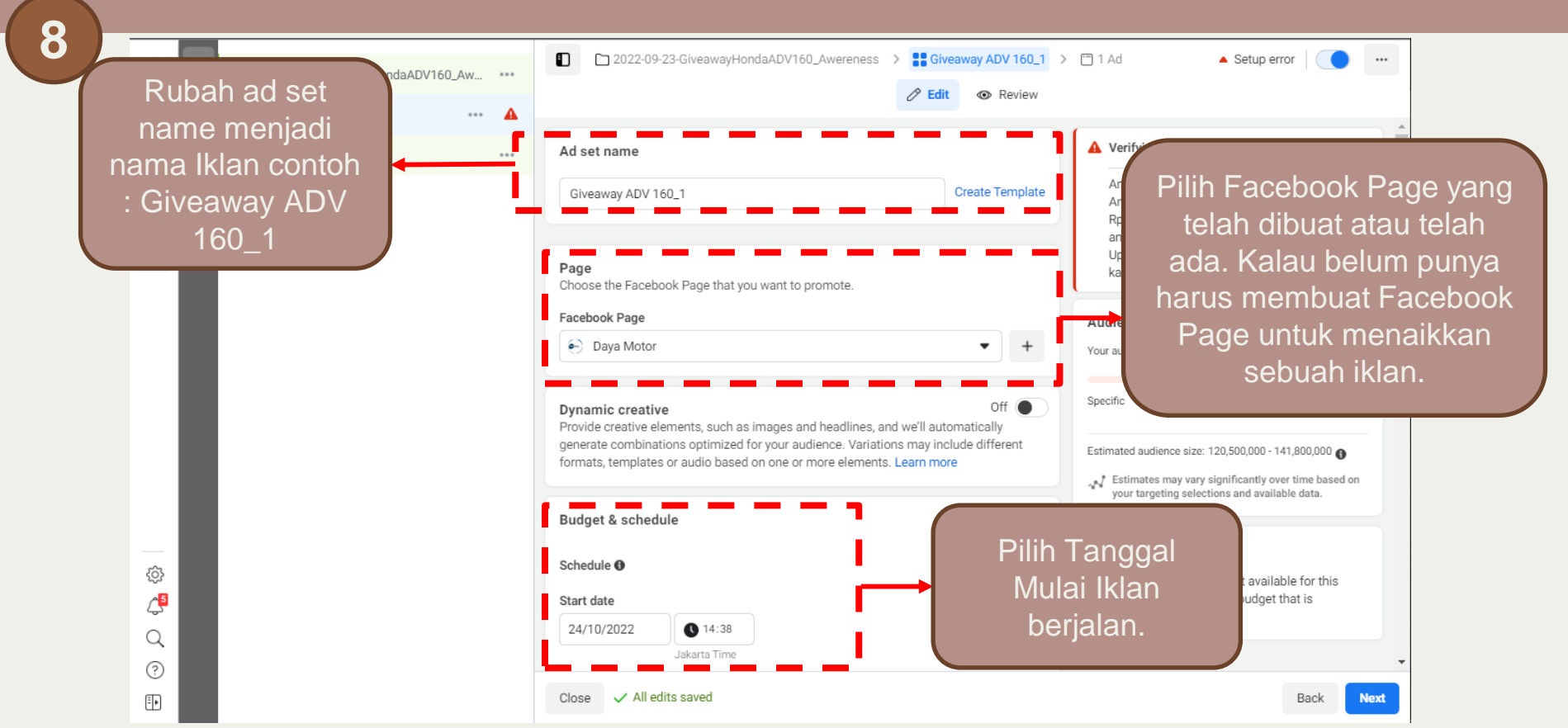

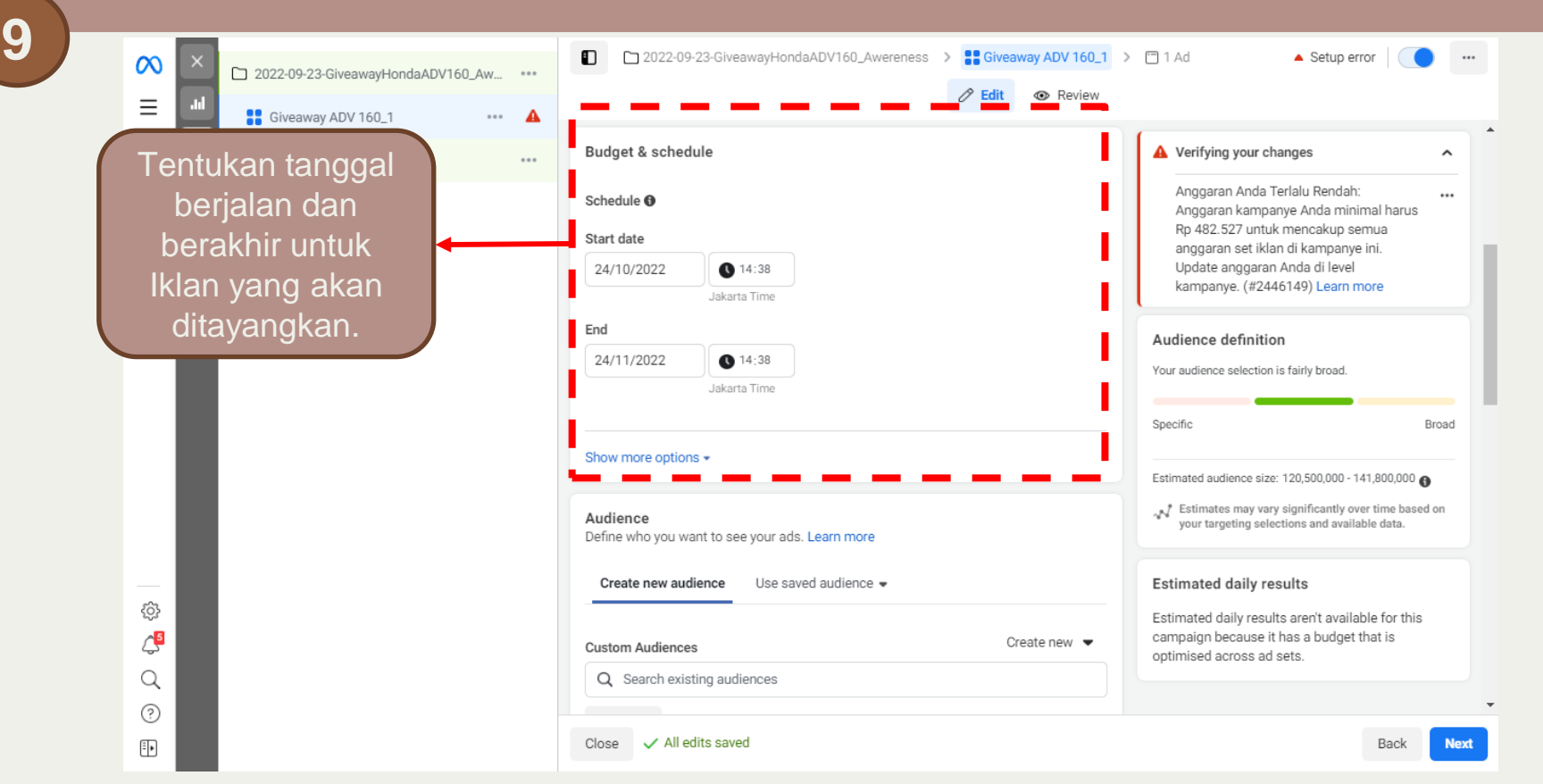

2022-09-23-GiveawayHondaADV160\_Aw... Giveaway ADV 160\_1 New Awareness ad Tentukan Umur missal 25-35<sup>th</sup>, Gender misal perempuan, laki-laki

atau semua gender.

... (]

N

| 2022-09-23-GiveawayHondaADV160_Awereness                                                                                                    | Giveaway ADV 160_1 | > [] 1 Ad                   | • In draft      |     |
|----------------------------------------------------------------------------------------------------|--------------------|-----------------------------|-----------------|-----|
|                                                                                                    | C Edit © Review    |                             |                 |     |
| Audience                                                                                                    |                    | E di una                    | Tentukan loka   | si  |
| Senne who you want to see your aus. Learn more                                                                                                    |                    | Estimate                    | I OIRGRAN I     |     |
| Create new audience Use saved audience -                                                                                                    |                    | Your audier<br>location, or | mana yang aka   | an  |
|                                                                                                    |                    |                             | ditargetkan ag  | ar  |
| Custom Audiences                                                                                                    | Create new 💌       |                             | iklon biog mung |     |
| Q Search existing audiences                                                                                                    |                    |                             | IKIAN DISA MUNC | ;ui |
| Exclude                                                                                                    |                    |                             |                 |     |
|                                                                                                    |                    |                             |                 |     |
| agations                                                                                                    |                    |                             |                 |     |
| ocations                                                                                                    |                    |                             |                 |     |
|                                                                                                    | Sustan Audiana     | •                           |                 |     |
| <ol> <li>Please add a location for your audience or use a C</li> </ol>                                                                                                    | Custom Audience.   | 1                           |                 |     |
| Please add a location for your audience or use a C     People living in this location                                                                                                    | Custom Audience.   | i .                         |                 |     |
| Please add a location for your audience or use a C     People living in this location                                                                                                    | Custom Audience.   | ł.                          |                 |     |
| Please add a location for your audience or use a C     People living in this location     Include 		 Q Search locations                                                                                                    | Custom Audience.   |                             |                 |     |
| Please add a location for your audience or use a C     People living in this location     Include      Q Search locations     Add locations in bulk                                                                                                    | Custom Audience.   | ļ                           |                 |     |
| Please add a location for your audience or use a C   People living in this location   Plaude ~ Q. Search locations   Add locations in bulk                                                                                                    | Browse             | ł                           |                 |     |
| Please add a location for your audience or use a C<br>People living in this location    Include Q   Search locations   Add locations in bulk                                                                                                    | Custom Audience.   | 4                           |                 |     |
| Please add a location for your audience or use a C<br>People living in this location    Include Q   Search locations   Add locations in bulk   Nge   11 - 65+   Sender Ull conders                                                                                                    | Browse             | 4                           |                 |     |
| <ul> <li>Please add a location for your audience or use a C</li> <li>People living in this location</li> <li>Include  <ul> <li>Q Search locations</li> </ul> </li> <li>Add locations in bulk</li> </ul> <li>Add locations in bulk</li> <li>Add locations in bulk</li> <li>Add locations in bulk</li> <li>Add locations in bulk</li>                                                                                                    | Browse             | 4                           |                 |     |
| Please add a location for your audience or use a C<br>People living in this location    Image: People living in this location   Image: People living in this location   Image: People living in this location   Image: People living in this location   Image: People living in this location   Image: People living in this location   Image: People living in this location   Image: People living in this location   Image: People living in this location   Image: People living in this location   Image: People living intervents and behaviours | Browse             |                             |                 |     |
| Please add a location for your audience or use a C<br>People living in this location    Include Q   Search locations   Add locations in bulk   Rege 21 - 65+  Sender  All genders  Detailed targeting  All demographics, interests and behaviours                                                                                                    | Browse             |                             |                 |     |
| Please add a location for your audience or use a C<br>People living in this location    Include Q   Search locations   Add locations in bulk   Age   21 - 65+   Sender   All genders   Vetailed targeting   All demographics, interests and behaviours                                                                                                    | Browse             |                             |                 |     |

1

| N E X   | 2022-09-23-GiveawayHondaADV160_Aw     Giveaway ADV 160_1     New Awareness ad | ••• | C 2022-09-23-GiveawayHondaADV160_Awereness > Civeaway AD  | Review  Audien  Audien |
|---------|-------------------------------------------------------------------------------|-----|-----------------------------------------------------------|----------------------------------------------------------------------------------------------------|
| •       |                                                                               |     | Detailed targeting<br>Include people who match            | Shopping dll yang                                                                                                    |
|         |                                                                               |     | Interests > Additional interests<br>Honda                 | atau karakteristik orang                                                                                                    |
|         |                                                                               |     | Kawasaki motorcycles                                      | yang sesuai dengan iklan                                                                                                    |
|         |                                                                               |     | Motorcycle club                                           | kita.                                                                                                    |
|         |                                                                               |     | Yamaha Motor Company                                      |                                                                                                    |
| hipping |                                                                               |     | Interests > Hobbies and activities > Vehicles             |                                                                                                    |
|         |                                                                               |     | Motorcycles                                               | <ul> <li>Estimated daily results</li> </ul>                                                                                                    |
|         | Lintuk                                                                        |     | Q Add demographics, interests or behaviours Suggestions B | Prowse Your audience is missing a location. You can add a location                                                                                                    |
|         | Bahasa nilih                                                                  |     | Exclude Narrow audience                                   | or a custom Audience. (#100.1883304)                                                                                                    |
|         | All Language                                                                  |     | Languages                                                 |                                                                                                    |
|         |                                                                               |     | All languages                                             |                                                                                                    |
|         |                                                                               |     | Show more options +                                       | Dilib Novt                                                                                                    |
|         |                                                                               |     |                                                           |                                                                                                    |
|         |                                                                               |     | Close  V All edits saved                                  | Next Next                                                                                                    |

12

| × ~                               | 2022-09-23-GiveawayHondaADV160_Awereness > Giveaway ADV 160_1                                                                                                    | > 🗂 1 Ad 🔹 In draft 🛛 💽 🚥                                                                                                    |
|-----------------------------------|----------------------------------------------------------------------------------------------------|----------------------------------------------------------------------------------------------------|
| 2022-09-23-GiveawayHondaADV160_Aw | 🖉 Edit 💿 Review                                                                                                    |                                                                                                    |
| Giveaway ADV 160_1                |                                                                                                    |                                                                                                    |
| New Awareness ad ···              | Placements       Learn more         ●       Advantage+ placements (Recommended) *         Use Advantage+ placements to maximise your budget and help show your ads to more people. Facebook's delivery system will allocate your ad set's budget across multiple placements based on where they're likely to perform best.         Manual placements         Manuall placements         Manually choose the places to show your ad. The more placements you select, the more opportunities you'll have to reach your target audience and achieve your business goals.         Show more options          Optimisation and delivery | Aud<br>Untuk penempatan Iklan,<br>pilih Advantage<br>placement<br>(Recommended) yang<br>sudah direkomendasikan<br>oleh Facebook. |
|                                   | Optimisation for ad delivery<br>Reach<br>Cost per result goal <b>(</b>                                                                                                    | Estimated daily results<br>Your audience is missing a location. You can add a location<br>or a Custom Audience. (#100.1885364)   |
|                                   | SXXX<br>Meta will aim to spend your entire budget and get the most 1,000 impressions using the<br>highest volume bid strategy.                                                                                                    |                                                                                                    |
|                                   | Show more options -<br>Pilih I<br>Close  All edits saved                                                                                                    |                                                                                                    |

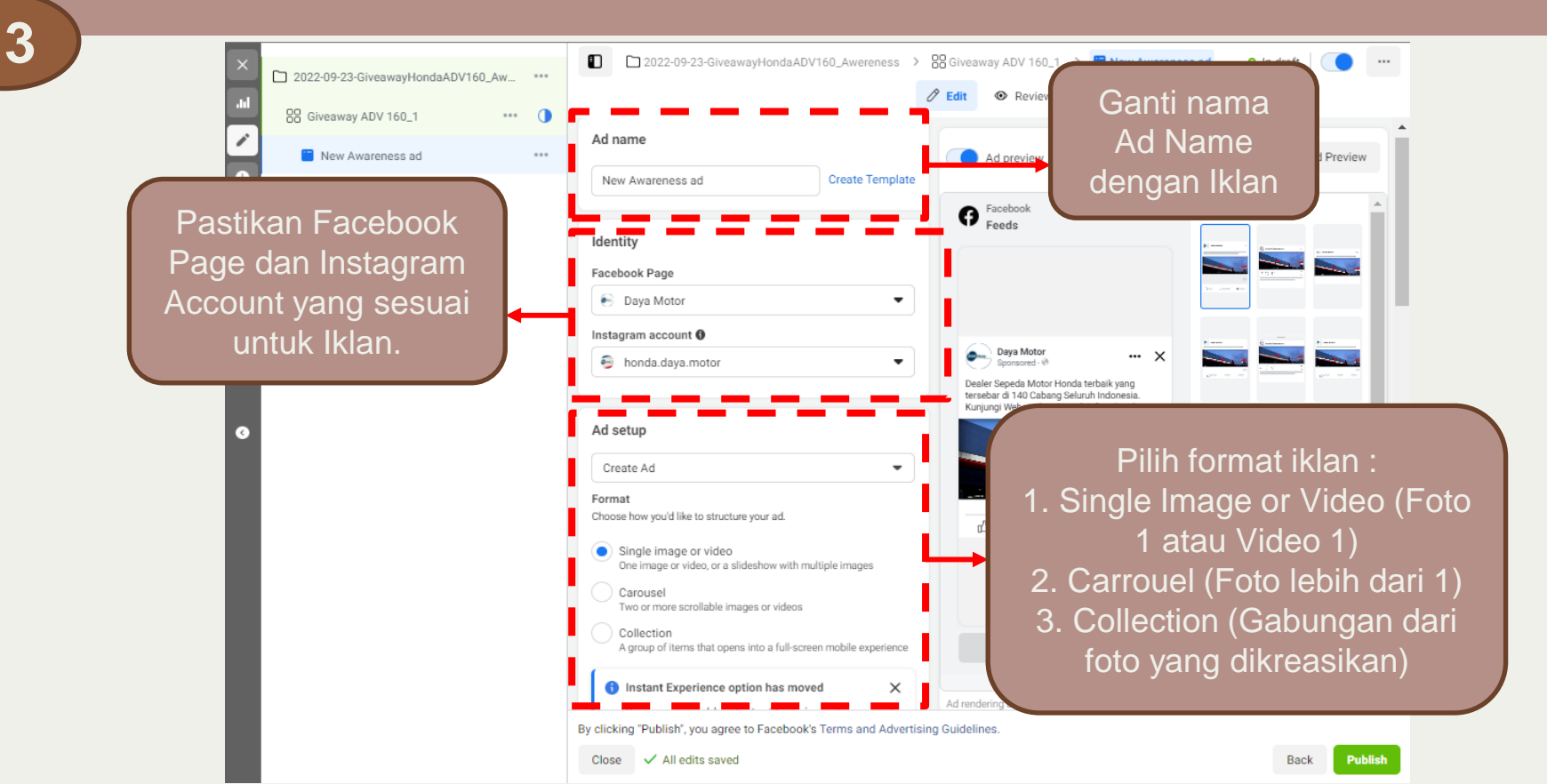

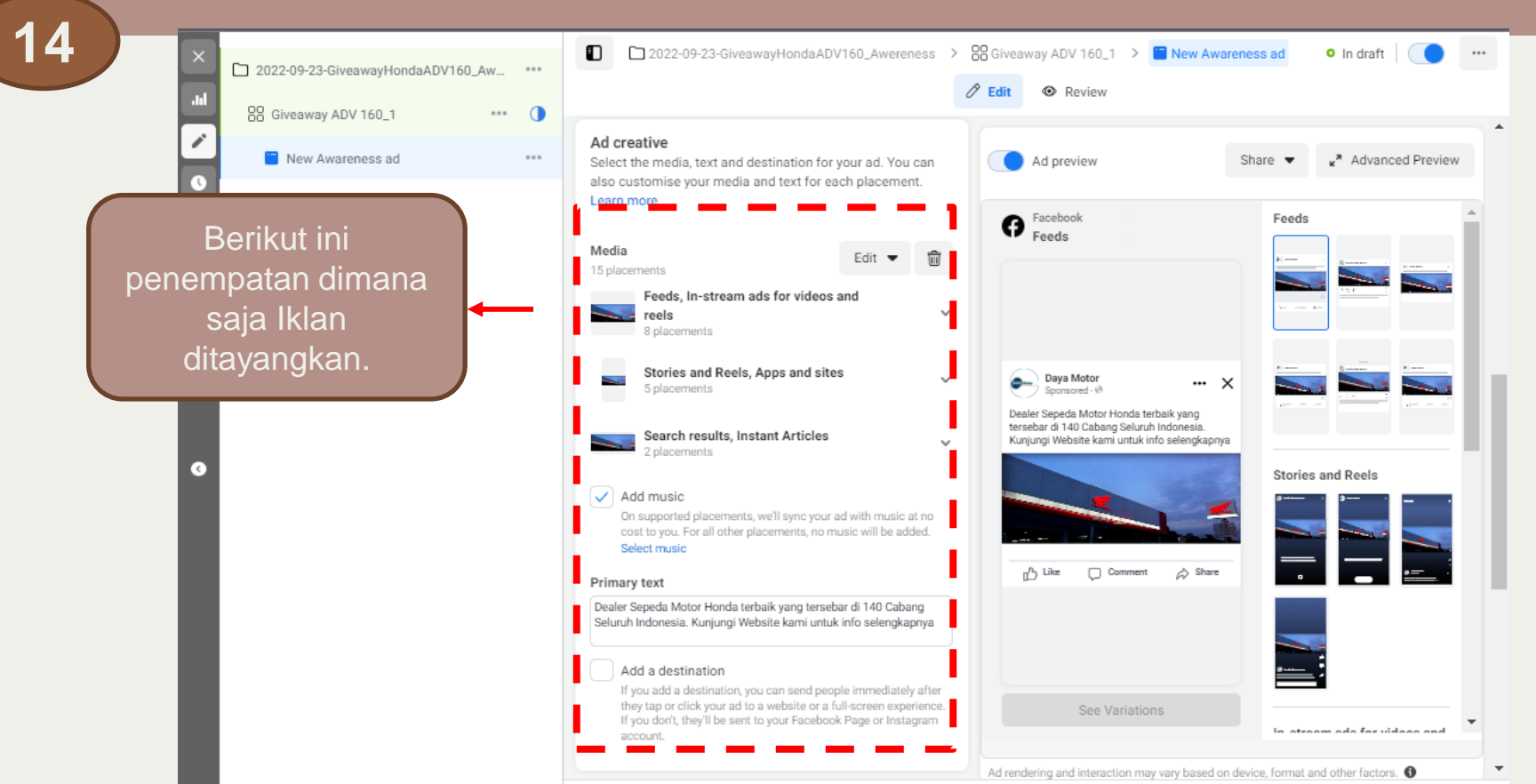

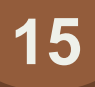

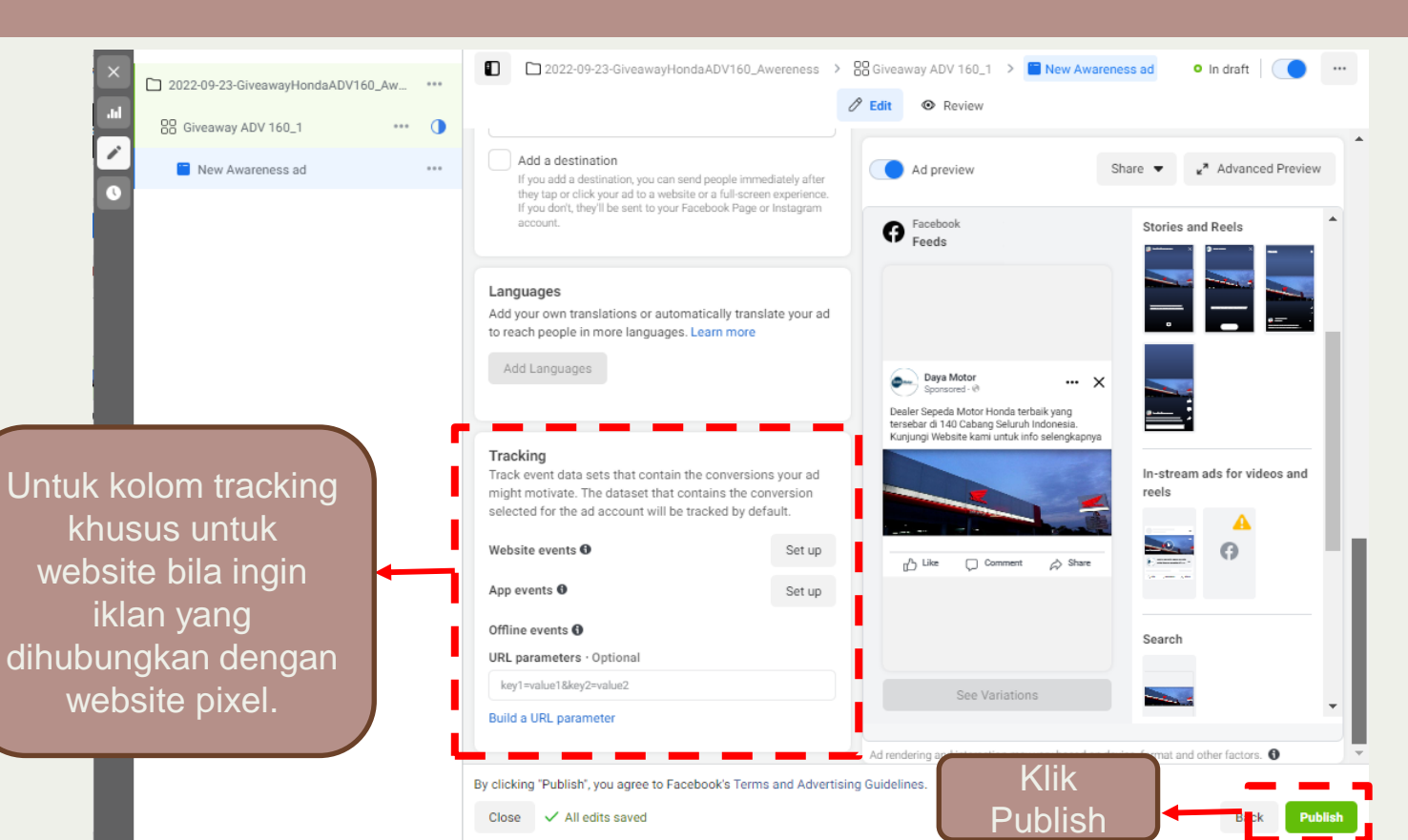

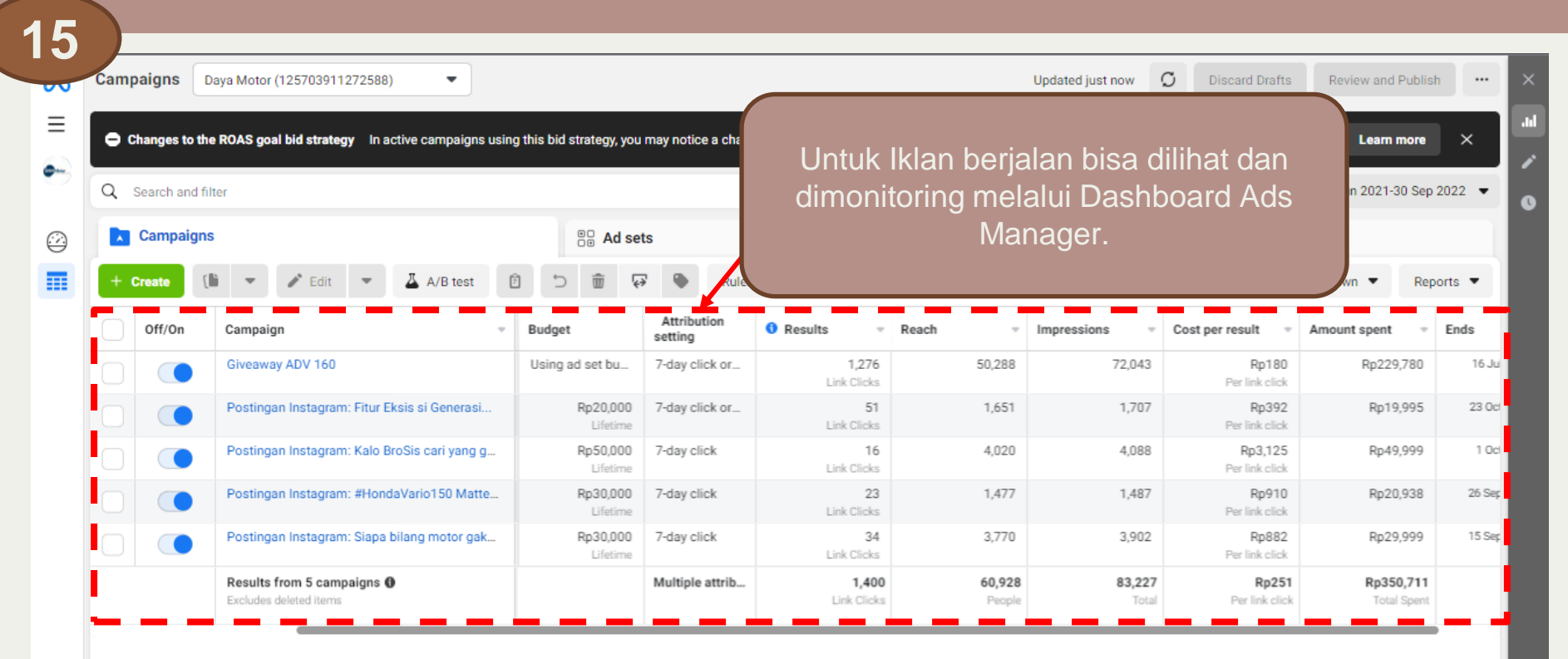

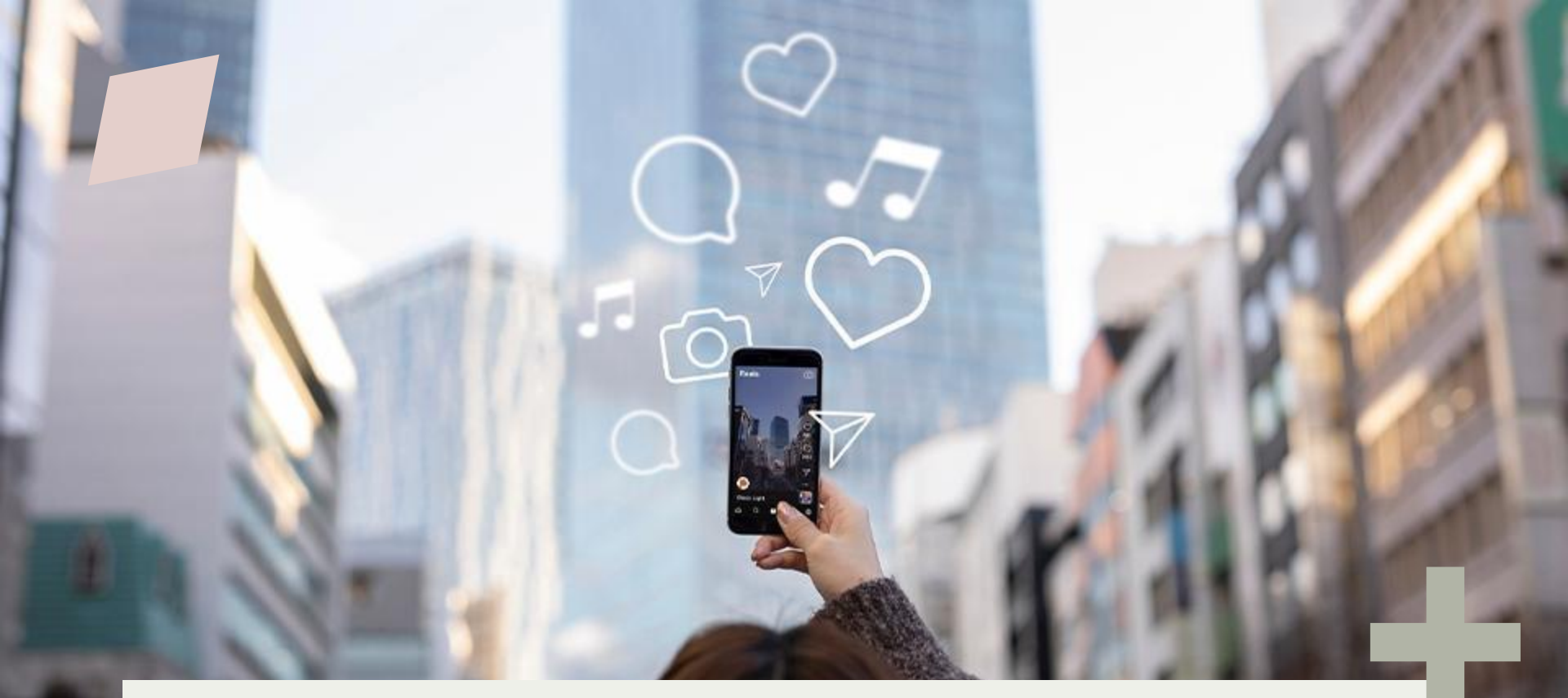

#### THANKYOU Aprilia Gozali – <u>aprilia.gozali@daya-motor.com</u> 085156126219